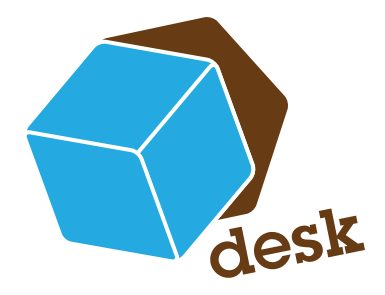

# desk.Modul : Externe Belegerfassung

Die Belegerfassung bietet Ihnen eine von der Office Line unabhängige, bedienfreundliche Umgebung zum Erfassen von Belegen – für den VERKAUF oder EINKAUF - mit einem Optimum an Funktionen.

Im Heerfeld 2-4 35713 Eibelshausen Tel.: +49 (0) 2774/924 98 - 0 Fax: +49 (0) 2774/924 98 - 15 info@desk-firm.de www.desk-firm.de

| 1.  | Vorteile                           | 2  |
|-----|------------------------------------|----|
| 2.  | Hinweise zur generellen Benutzung  | 2  |
| 2.1 | Windows Funktionen                 | 2  |
| 2.2 | Spaltensortierung                  | 2  |
| 2.3 | Gruppierung                        | 3  |
| 2.4 | Feldauswahl                        | 3  |
| 2.5 | Anordnung der sichtbaren Felder    | 3  |
| 2.6 | Markierungen/ Mehrfachauswahl      | 3  |
| 3.  | Auftragsbearbeitung & Bestellwesen | 3  |
|     | Funktionsbeschreibung              |    |
| 3.1 | Auftragsbearbeitung                | 4  |
| 3.2 | Belegübersicht                     | 4  |
| 3.3 | Bestellwesen                       | 4  |
| 3.4 | Offene Angebote                    | 5  |
| 4.  | Fensteraufbau                      | 5  |
| 4.1 | Belegart                           | 5  |
|     | Ein Angebot übernehmen             | 6  |
| 4.2 | Kunden-/ Lieferantensuche          | 6  |
| 4.3 | Layoutauswahl                      | 7  |
| 5.  | Weiterer Aufbau                    | 9  |
| 5.1 | Symbolleiste                       | 9  |
| 5.2 | Belegkopf/ Adressdaten             | 9  |
| 5.3 | Kopftext                           | 10 |
| 5.4 | Positionen                         | 10 |
|     | Artikelsuche                       | 10 |
|     | Artikelkartei                      | 11 |
|     | Kunden/ Lieferantenhistorie        | 12 |
|     | Fußtext/ Memo                      | 12 |
|     | Gadgets                            | 12 |

# 1. Vorteile

- Sie haben alle Informationen, die erforderlich sind oder sein könnten auf einem Monitor.
- Einfache, intuitive Bedienung.
- Anzeige der Kunden-/Lieferantenhistorie: Während des Kundenkontakts oder der Bestellung bei Lieferanten haben Sie alle Informationen im Blick.
- Belegpositionen werden direkt mit Bildern, sofern verfügbar, und Langtext angezeigt.
- Die Artikelkartei macht es möglich, auf einen Blick alle früher bestellten oder angebotenen Artikel des Kunden bzw. des Lieferanten zu sehen und von dort auch direkt auszuwählen. Sollte z.B. ein Kunde einfach "die gleiche Ware wie bei der Bestellung vom …" wünschen oder Sie die gleichen Kugelschreiber wie beim letzten Mal bestellen wollen, können Sie
  - die alte Rechnung ganz einfach über die Kunden-/Lieferantenhistorie, mit z.B. der Sortierung Datum schnell öffnen oder
  - ganz einfach alte Belege über den Direktzugriff der Artikelkartei des Kunden/Lieferanten einsehen und vor allem sofort, auch per Mehrfachauswahl, in neue Belege übernehmen.

| Date       | ei<br>tartse | Ansicht Ex<br>site X aj | tras Hilfe<br>p.boxBelegerfas: | sung X                      |                               |                             |                           |                |                                             |               |                        |                 |      |
|------------|--------------|-------------------------|--------------------------------|-----------------------------|-------------------------------|-----------------------------|---------------------------|----------------|---------------------------------------------|---------------|------------------------|-----------------|------|
| Isolensteu | Auf          | tragsbe                 | stätigung                      | Kundensuche :               |                               | [                           | & Suchen                  |                |                                             |               | 0                      |                 | ٦    |
| 2          |              |                         |                                | Layoutauswahl               | : default                     |                             | √ X •                     |                |                                             |               |                        |                 |      |
|            | - Fi         | rma Hydrokul            | turen Lohmann Gmb              | oH Herr Rudolf Lohmann Hase | nstraße 18 DE 70199 Stuttgart | t                           |                           |                |                                             |               |                        |                 | +    |
| 10         | Bele         | gkopf Rab               | atte / Zuschläge               |                             |                               |                             |                           |                |                                             |               |                        |                 | ្ត្  |
|            | Bel          | egnummer:               |                                |                             |                               | Auftraggebe                 | r: D100000                | L              | ieferanschrift:                             |               | Rechnungsanschrift :   | D100001         | dget |
|            | Bel          | egdatum:                | 09.07.2010                     | *                           |                               | Firma                       |                           | F              | ima                                         |               |                        |                 | 0    |
|            | Bes          | stellt von:             |                                | ✓ Ihr Beleg:                |                               | Hydrokulture<br>Herr Rudolf | in Lohmann Gml<br>Lohmann | н н            | lydrokulturen Lohman<br>Ierr Rudolf Lohmann | nn GimbH      |                        |                 |      |
|            | Zk           | d:                      | Lastschrift oder Ab            | buch 👻 Ihr Zeichen:         |                               | Hasenstraße<br>DE 70199 S   | e 18<br>tuttoart          | H              | lasenstraße 18<br>IE 70199 Stuttoart        |               |                        |                 |      |
|            | Val          | utadatum:               |                                | *                           |                               |                             |                           |                |                                             |               |                        |                 |      |
|            |              |                         |                                |                             |                               |                             |                           |                |                                             |               |                        |                 |      |
| 1          | + Ka         | opftext                 |                                |                             |                               |                             |                           |                |                                             |               |                        |                 |      |
| +          | 1            |                         |                                |                             | VK-Netto Gesamt: 2.           | 203,01 € - EK               | Netto Gesamt              | 0,00€ Gewinn I | Vetto : 2.203,01 €                          |               |                        |                 | 1    |
| Arti       |              | Position                | Artikelnummer                  | Artikelbezeichnung          | Herkunftslager                | Menge                       | Listenpreis               | Dimensionstext | Stueckliste                                 | Gesamtbestand |                        | <u> </u>        |      |
| kelst      | đ            | PosTyp                  | Bild                           | Langtext                    | Seriennummer                  |                             |                           |                | Rabatt (%)                                  | Rabatt        |                        | A DAY           |      |
| Iche       | ۰L           |                         |                                |                             | Chargennummer                 |                             |                           |                |                                             | Summe         |                        | -               |      |
|            |              | 1                       | 10300000                       | Laserjet Drucker 5100       | Haupt02                       | 1,0                         | 0; 1.200,00               |                |                                             | 65,00         |                        |                 |      |
|            |              |                         |                                |                             |                               |                             |                           |                |                                             |               |                        |                 |      |
|            |              |                         |                                |                             |                               |                             |                           |                |                                             |               |                        |                 |      |
|            |              |                         |                                |                             |                               |                             |                           |                | 0                                           | 0.000.0       |                        | •               |      |
|            |              |                         |                                |                             |                               |                             |                           |                | Gesamtbetri                                 | ag: 2.203,0   | I & Gesamtbetrag (Brut | to): 2.621,58 € |      |
|            |              |                         |                                |                             |                               |                             |                           |                |                                             |               |                        |                 |      |
|            | + K          | undenhistorie           |                                |                             |                               |                             |                           |                |                                             |               |                        |                 |      |
|            | + K<br>+ F   | undenhistorie<br>ußtext |                                |                             |                               |                             |                           |                |                                             |               |                        |                 |      |

# 2. Hinweise zur generellen Benutzung

# 2.1 Windows Funktionen

In der Regel können alle von Windows bekannten Funktionen genutzt werden:

- Maus auf Symbol/Feld zeigt kurze Erklärung
- +/- öffnet/schließt Fenster
- die Fenster können an den Rändern angeklickt vergrößert oder verkleinert werden

#### 2.2 Spaltensortierung

Durch Klick auf den entsprechenden Spaltennamen werden die Daten danach sortiert. Ein erneuter Klick auf den gleichen Namen sortiert andersherum. Sie können die eingestellte Sortierung an dem kleinen hinterlegten Pfeil im Spalten-Button sehen. Auch die Sortierrichtung wird von dem Pfeil angezeigt.

## 2.3 Gruppierung

An den Stellen, an denen Sie gruppieren können, erscheint das Feld "Ziehen Sie eine Spalte an diese Stelle um nach ihr zu gruppieren". Machen Sie dies und die Gruppierung nach dem gewählten Spaltennamen erfolgt. Um die Gruppierung aufzuheben ziehen Sie die Spalte einfach wieder nach unten neben die anderen Spaltenüberschriften.

#### 2.4 Feldauswahl

In Bereichen, in denen Sie die angezeigten Felder auswählen können, erscheint in der linken oberen Ecke ein Symbol zur Feld Auswahl. Sobald Sie dieses öffnen, können Sie mit Hilfe des Häkchens entscheiden, welche Felder Sie sehen möchten.

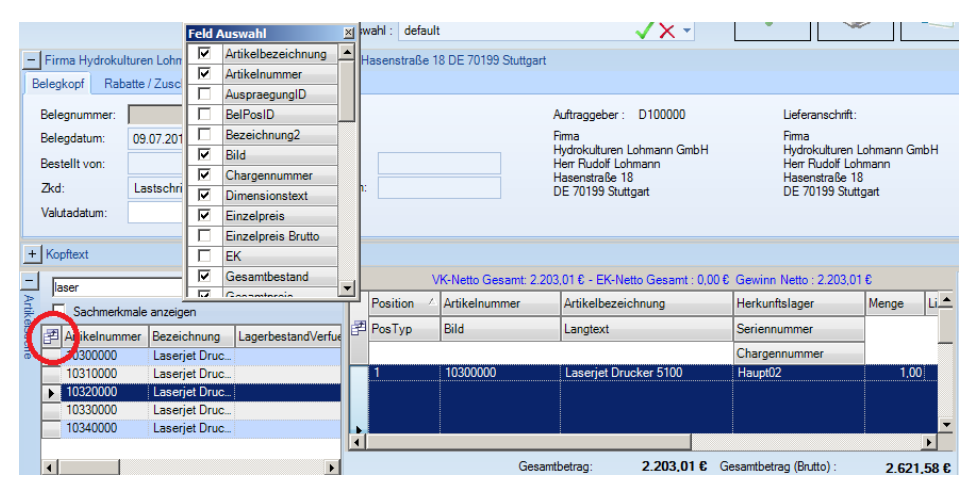

#### 2.5 Anordnung der sichtbaren Felder

In Bereichen, in denen mehrere Felder sichtbar sind, können Sie durch einen Klick auf den Spaltennamen, durch Halten und Ziehen an die gewünschte Stelle die Anordnung wie gewünscht verändern.

#### 2.6 Markierungen/ Mehrfachauswahl

Gerade im Bereich der Artikelauswahl ist es sehr praktisch, dass die Mehrfachauswahl, wie allgemein aus Windows bekannt, möglich ist. Zum Markieren von mehreren aufeinander folgenden Artikeln Klicken Sie den ersten an, halten die Hochstelltaste und klicken auf den letzten Artikel. Zum Markieren von nicht aufeinander folgenden Artikeln klicken Sie die einzelnen Positionen bei gehaltener "Ctrl/Strg"-Taste.

# 3. Auftragsbearbeitung & Bestellwesen Funktionsbeschreibung

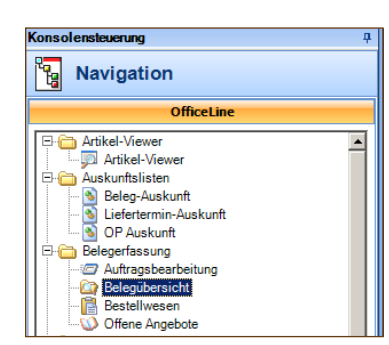

Über die Navigation in der app.box wird die externe Belegerfassung mit einem Doppelklick geöffnet.

# 3.1 Auftragsbearbeitung

Die Auftragsbearbeitung für Verkaufsbelege öffnet sich über die Navigation der "Office Line" in der app.box. Hier können Sie zwischen verschiedenen Belegen wählen: Angebot, Musterbeleg, Sofortauftrag, Auftragsbestätigung, Lieferschein, Rechnung, Sofort-, Direkt-, Proforma- und Anzahlungsrechnung, Rahmenvertrag VK und Proformarücklieferungen VDA.

| Delegenassung                                              |                               |            |                       |                          |          |
|------------------------------------------------------------|-------------------------------|------------|-----------------------|--------------------------|----------|
| Auftragsbestätigung                                        | Kundensuche :                 | All Suchen |                       |                          |          |
|                                                            | Layoutauswahl : default       | √X -       |                       |                          |          |
| – Belegkopf / Adressdaten<br>Belegkopf Rabatte / Zuschläge | Auswahlder Belegart           |            |                       |                          | +<br>0   |
| Belegnummer:                                               |                               | Belegart   | Lieferanschrift:      | Rechnungsanschrift :     | dgets    |
| Belegdatum: 15.01.2011                                     |                               | <b>J</b>   |                       |                          |          |
| Bestellt von:                                              |                               | <u> </u>   |                       |                          |          |
| Zkd:                                                       | <ul> <li>Angebot</li> </ul>   | <u> </u>   |                       |                          |          |
| Valutadatum:                                               | Musterbeleg     Sofortauftrag |            |                       |                          |          |
|                                                            | Auftragsbestätigung           |            |                       |                          |          |
| . I Kankant                                                | Lieferschein                  |            |                       |                          |          |
| Trophext                                                   | Rechnung                      |            |                       | 0                        |          |
|                                                            | Suchen Sofortrechnung         | zeichnung  | Herkunftslager Einzel | pre Bereich Umsatzkartei | - 😰 -    |
| Sachmerkmale anzeigen                                      | Direktrechnung                | -          | Seriennummer          |                          | ş        |
| RE desuche                                                 |                               |            | Chargennummer         | 19 <sup>1</sup>          | elkartei |

# 3.2 Belegübersicht

Die Belegübersicht stellt übersichtlich alle Belege aus dem Einkauf oder Verkauf dar. Der Klick auf einen Beleg zeigt den dadurch markierten Beleg im Detail im unteren Fenster an.

| 🗃 app.box 3.0 Konsole                  |               |                |                 |                |                     |                      |             |             |             |                  | _              |          |
|----------------------------------------|---------------|----------------|-----------------|----------------|---------------------|----------------------|-------------|-------------|-------------|------------------|----------------|----------|
| Datei Ansicht Extras Hilfe             |               |                |                 |                |                     |                      |             |             |             |                  |                |          |
| Konsolensteuerung                      | # Startseit   | e × Bele       | qübersicht ×    |                |                     |                      |             |             |             |                  |                |          |
| Navigation                             | Erfassun      | gsart: Verkau  | đ 💌             | Belegarten     | :Alle               | ¥                    |             |             |             |                  |                |          |
| OfficeLine                             | Um die        | Dater Finka    | uf<br>if        | n Sie eine Spa | Ite nach hier       |                      |             |             |             |                  |                |          |
| 🕀 🧰 Auskunftslisten                    |               |                |                 |                |                     |                      | -           |             |             |                  |                |          |
| 🔊 Beleg-Auskunft                       | E Contraction | eleg           | Datum           | E E            | Belegart            | Kto                  |             | Kur         | ide         | ^                | Liefer         | an:      |
| - 🖄 Liefertermin-Auskunft              |               |                | ]               |                |                     |                      |             |             |             |                  |                | _        |
| 🛐 OP Auskunft                          | 2009-60       | 023 0          | 6.04.2009       | Auftragsbestä  | tigung              | D200000              | Alfa-Syster | mhaus Ges n | nbH, Wien ( | EU m. UstID Alfa | -Systemhaus Ge | as r     |
| 🗄 🧰 Belegerfassung                     | 2010-20       | 001 2          | 7.04.2010       | Lieferschein   |                     | D200000              | Alfa-Syster | mhaus Ges n | nbH, Wien ( | EU m. UstID Alfa | -Systemhaus Ge | IS F     |
| @ Auftragsbearbeitung                  | 2010-60       | 001 2          | 7.04.2010       | Auftragsbestä  | tigung              | D200000              | Alfa-Syster | mhaus Ges n | nbH, Wien ( | EU m. UstID Alfa | -Systemhaus Ge | 36 r     |
| - Belegübersicht                       | 2010-60       | 002 2          | 7.04.2010       | Auftragsbestä  | tigung              | D200000              | Alfa-Syster | mhaus Ges n | nbH, Wien ( | EU m. UstID Alfa | -Systemhaus Ge | IS F     |
| Bestellwesen                           | 2010-60       | 003 2          | 7.04.2010       | Auftragsbestä  | tiqunq              | D200000              | Alfa-Syster | mhaus Ges n | nbH, Wien ( | EU m. UstID Alfa | -Systemhaus Ge | 36 r     |
| Uffene Angebote                        | Zusamm        | enfassung      |                 |                |                     |                      |             |             |             |                  |                |          |
| BuchungsCheck                          | <u> </u>      |                |                 |                |                     |                      |             |             |             |                  |                | -        |
| Basisfunktionen                        | 1             |                |                 |                |                     |                      |             |             |             |                  |                | <u> </u> |
| InfoCenter                             |               |                |                 |                | Ma                  | rkierte Belegpositio | men         |             |             |                  |                |          |
| TyreLine                               | Um die        | e Daten zu gri | uppieren, ziehe | n Sie eine Spa | Ite nach hier       |                      |             |             |             |                  |                |          |
| Projekt- und Aufgabenplanung           | Positio       | on T           | yp Art          | ikelnummer     |                     | Matchcode            | _           | Menge       | ME          | Einzelpreis      | Gesamtpreis    |          |
| Tools                                  | 1             |                | 00001           | 031            | Tischplatte (Menge  | nformel)             |             | 10,00       | qm          | 6,44             | 64.40          | 0 C      |
| Comico & Support                       | 2             |                | 01200           | 011            | Kompressor (Dimer   | nsionstext)          |             | 3,00        | Stk         | 95.00            | 285,0          | 0 C      |
| Service & Support                      | 3             |                | 10200           | 010            | Werkzeugkasten (H   | andelsstückl. mehr   | st.)        | 3.00        | Stk         | 25,13            | 75.3           | 9 0      |
|                                        | 4             |                | 16800           | 010            | Hammer              |                      |             | 5,00        | Stk         | 4,86             | 24,30          | 0 C      |
| Administration                         | 5             |                | 00700           | 002            | Spielesammlung (N   | lengeneinheiten)     |             | 2.00        | Kart        | 163,45           | 326,9          | 0 C      |
|                                        | 6             |                | 10310           | 000            | Laserjet Drucker 4  | 100 (Zubehör enthalt | ten)        | 1,00        | Stk         | 839,50           | 839,5          | 0 C      |
| Benutzereinstellungen                  | 7             |                | 10330           | 000            | Laserjet Drucker 2  | 150 (Zubehör enthalt | ten)        | 1,00        | Stk         | 503.36           | 503.3          | 6 (      |
| -                                      | 8             |                | 10420           | 000            | Monitor RoboView    | 1930i                |             | 3,00        | Stk         | 335,29           | 1.005,8        | 7 0      |
| Po                                     | 9             |                | 00200           | 050            | Stehleuchte (Favor  | rit)                 |             | 5.00        | Stk         | 163,89           | 819,4          | 5 0      |
| la navigation                          | 10            |                | 10200           | 030            | Strukturtapete (Cha | rge)                 |             | 10,00       | Rolle       | 17,45            | 174,5          | 0 0      |
|                                        | » 11          |                | 17129           | 900            | Sonnenschirm        |                      |             | 5.00        | Stk         | 33.53            | 167.6          | 5 💌      |
|                                        | ÷ 💶           |                |                 |                |                     |                      |             |             |             |                  |                | •        |
| 15.01.2011 18:01 KW 2 Administrator (a | dmin)         | Belegerfass    | ung Demo        |                |                     |                      |             |             |             |                  |                |          |

# 3.3 Bestellwesen

Durch Öffnen des Bestellwesens für Einkaufsbelege erhalten Sie die Lieferantenadressen und –belege; für Preisanfragen, Bestellungen, Wareneingang, Sofortrechnung, Direktrechnung und Rahmenverträge im Einkauf.

| Belegertassung                 |                 |               |           |                |          |                  |               |     |                |                |    | -    |      |
|--------------------------------|-----------------|---------------|-----------|----------------|----------|------------------|---------------|-----|----------------|----------------|----|------|------|
| Bestellung                     |                 | Lieferant :   |           |                | & Suchen |                  |               | \$2 | 2              | $\bigcirc$     |    | ×    |      |
|                                |                 | Layoutauswahl | : default |                | √× -     |                  |               | -0  |                | /              |    |      |      |
| - Belegkopf / Adressdaten      | Auswahl der Bek | egart         |           |                |          |                  |               |     |                |                |    |      |      |
| Belegkopf Rabatte / Zusc       | hlāc 🙈 🗎        |               | Pologort  |                |          |                  |               |     |                |                |    |      | Ģ    |
| Belegnummer:                   | - 22            |               | Delegart  | Auftraggeber : |          | Lieferanschrift: |               | Red | nungsanschrift |                |    |      | agba |
| Belegdatum: 15.01.20           | 1               |               | -         | 1              |          |                  |               |     |                |                |    |      | G    |
| Bestellt bei:                  | Preisanfrage    |               |           |                |          |                  |               |     |                |                |    |      |      |
| Zkd:                           | Bestellung      |               |           |                |          |                  |               |     |                |                |    |      |      |
| Valutadatum:                   | Wareneingang    |               |           | J              |          |                  |               |     |                |                |    |      |      |
|                                | Direktrechnung  |               |           |                |          |                  |               |     |                |                |    |      |      |
| - Lieferantenhistorie          | Rahmenvertrag   | EK            |           |                |          |                  |               |     |                |                |    |      |      |
| TVUITION ICITIU OVC TYOI CITWI | ischalt         |               |           |                |          |                  |               |     |                |                |    |      |      |
| B O TicketNr                   | Datum           | Uhrzeit       | 'hema     |                | Vorgang  |                  | Ansprechpartn | ier | Ka             | ontaktaufnahme | St | atus | 1    |
|                                |                 |               |           |                |          |                  |               |     |                | )              |    |      |      |
|                                |                 |               |           |                |          |                  |               |     |                |                |    |      |      |
|                                |                 |               |           |                |          |                  |               |     |                |                |    |      |      |
|                                |                 |               |           |                |          |                  |               |     |                |                |    |      |      |
|                                |                 |               |           |                |          |                  |               |     |                |                |    |      |      |
|                                |                 |               |           |                |          |                  |               |     |                |                |    |      |      |
| - Eußtext                      |                 |               |           |                |          |                  |               |     |                |                |    |      | 1    |
| - Fublext                      |                 |               |           |                |          |                  |               |     |                |                |    |      |      |

## 3.4 Offene Angebote

Hiermit haben Sie alle offenen Angebote direkt am Bildschirm. Wiederum zeigt der Klick auf einen Beleg den kompletten Beleg im unteren Fenster an. Mit "Auswahl übernehmen" kann dieser direkt übernommen und in z.B. eine Auftragsbestätigung geändert werden.

| B approvide nonzoic                                                                                                    |              |                    |                        |                                                   |             |            |                    |               |         |              |          |
|----------------------------------------------------------------------------------------------------|--------------|--------------------|------------------------|---------------------------------------------------|-------------|------------|--------------------|---------------|---------|--------------|----------|
| Datei Ansicht Extras Hilfe                                                                                                    |              |                    |                        |                                                   |             |            |                    |               |         |              |          |
| Konsolensteuerung 4                                                                                                    | Startseite > | < Offene Angeb     | ote ×                  |                                                   |             |            |                    |               |         |              |          |
| Navigation                                                                                                    | Um die Dat   | ten zu gruppieren, | ziehen Sie eine Spalte | nach hier                                         |             |            |                    |               |         |              |          |
| OfficeLine                                                                                                    | Beleg        | Datum              | Kto                    | Kunde                                             |             | Liefera    | nschrift           | Bei           | rbeiter | Netto        | ,        |
| Les contrations and the second second |              |                    |                        |                                                   |             |            |                    |               |         |              |          |
| Artikel-Viewer                                                                                                    | 2009-30002   | 10.04.2009         | D100000                | Arber, Sauerlach                                  | Arber, Saur | erlach Wao | nergasse 3 82054 S | sage          |         | 1,44         | 46.70    |
| E Co Auskunftelisten                                                                                                    |              |                    |                        |                                                   |             |            |                    |               |         |              |          |
| Beleg-Auskunft                                                                                                    |              |                    |                        |                                                   |             |            |                    |               |         |              |          |
| - S Liefertermin-Auskunft                                                                                                    |              |                    |                        |                                                   |             |            |                    |               |         |              |          |
| - 🕥 OP Auskunft                                                                                                    |              |                    |                        |                                                   |             |            |                    |               |         |              |          |
| 🖻 🧰 Belegerfassung                                                                                                    |              |                    |                        |                                                   |             |            |                    |               |         |              |          |
| - 2 Auftragsbearbeitung                                                                                                    |              |                    |                        |                                                   |             |            |                    |               |         |              |          |
| Belegubersicht                                                                                                    |              |                    |                        |                                                   |             |            |                    |               |         |              |          |
| Destellwesen                                                                                                    |              |                    |                        |                                                   |             |            |                    |               |         |              |          |
| E BuchungeCheck                                                                                                    |              |                    |                        |                                                   |             |            |                    |               |         |              |          |
| BuchungsCheck                                                                                                    |              |                    |                        |                                                   |             |            |                    |               |         |              |          |
| Rechnungen einlesen                                                                                                    |              |                    |                        |                                                   |             |            |                    |               |         |              |          |
| Rechnungen ohne OP                                                                                                    |              |                    |                        |                                                   |             |            |                    |               |         |              |          |
| E Cols                                                                                                    |              |                    |                        |                                                   |             |            |                    |               |         |              |          |
| ChefAuskunft                                                                                                    |              |                    |                        |                                                   |             |            |                    |               |         |              |          |
| OL-Viewer                                                                                                    |              |                    |                        |                                                   |             |            |                    |               |         |              |          |
| Advasagelass                                                                                                    |              |                    |                        |                                                   |             |            |                    |               |         |              |          |
| E Auswertungen                                                                                                    |              |                    |                        |                                                   |             |            |                    |               |         |              |          |
| - OL-Viewer Report                                                                                                    |              |                    |                        |                                                   |             |            |                    |               |         |              |          |
| - Obersicht Kontakteinträge                                                                                                    |              |                    |                        |                                                   |             |            |                    |               |         |              |          |
| - Obersicht Opportunities                                                                                                    |              |                    |                        |                                                   |             |            |                    |               |         |              |          |
| - 🧾 Kontokorrent                                                                                                    | Zusammenfas  | ssung              |                        |                                                   |             | -          |                    |               |         |              | _        |
| - D OL-Viewer                                                                                                    |              | -                  |                        |                                                   | -           |            |                    |               |         | Summe =      | 14       |
| De Serienbriete                                                                                                    | •            |                    |                        |                                                   |             |            |                    |               |         |              | F        |
| Serienbriefe                                                                                                    |              |                    |                        | Markierte Belegposi                               | itionen     |            |                    |               |         |              |          |
| Serienmail                                                                                                    | Um die Dat   | ten zu gruppieren  | ziehen Sie eine Snalte | nach bier                                         |             |            |                    |               |         |              |          |
| Basisfunktionen                                                                                                    |              | ion za grappioron. | Lienen eie eine opune  |                                                   |             | -          |                    |               |         |              |          |
| InfoCenter                                                                                                    | Position     | тур                | Autocontinummer        | Matchcode                                         | Menge       | ME         | cinzeipreis        | cresampreis   | Rabatt  | nabattoetrag | 4.7      |
| TyreLine                                                                                                    | 1            |                    | 00100041               | -Shirt (variante)                                 | 2.00        | Site       | 3,50               | 28.50         | 0,00    | 0.10         | +        |
| Projekt- und Aufrabenplanung                                                                                                    | 2            |                    | 00700002               | Scielesammlung (Mengeneinheiten)                  | 1.00        | Kart       | 199.50             | 199.50        | 9.98    | 19.91        | ÷.       |
| Teele                                                                                                    | 3            |                    | 10200002 N             | Aonitor (Seriennummer)                            | 1.00        | Stk        | 439,00             | 439,00        | 21,95   | 96,36        | 3        |
| 10015                                                                                                    | 4            |                    | 10300002 E             | Druckerkabel USB parallel 5 m (opt. Zubehör)      | 1,00        | Stk        | 20,00              | 20.00         | 1,00    | 0,20         | 11       |
| Service & Support                                                                                                    | 5            |                    | 10330000 L             | aserjet Drucker 2150 (Zubehör enthalten)          | 1.00        | Stk        | 599.00             | 599,00        | 29,95   | 179,40       | 4        |
|                                                                                                    | 6            |                    | 10430000 N             | fonitor RoboView 1932p                            | 1,00        | Stk        | 449,00             | 449,00        | 22,45   | 100,80       | 3        |
| Administration                                                                                                    | 7            |                    | 10300004 E             | /ruckkassette für Laserjet-Drucker (auto. Zubehör | 1,00        | Stk        | 0.00               | 0.00          | 0,00    | 0.00         | 0        |
|                                                                                                    | 8            |                    | 11400010 H             | iolzschrauben (Preiseinheit)                      | 10.00       | Stk        | 42.72              | 42.72         | 2,14    | 0.91         | 4        |
| Benutzereinstellungen                                                                                                    | 9            |                    | 10300001 E             | /ruckerkabel USB parallel 2.5 m (opt. Zubehör)    | 1.00        | Stk        | 11.90              | 11.90         | 0.60    | 0.07         | 11       |
|                                                                                                    | 10           | I I                | 16800010 I F           | Jammer I                                          | 1,00        | I S0k      | 5,901              | 5,901         | 0,30    | 10,02        |          |
| To Navigation                                                                                                    | <u> </u>     |                    |                        |                                                   |             |            |                    |               |         |              | <u> </u> |
|                                                                                                    |              |                    |                        |                                                   |             |            |                    |               |         |              |          |
|                                                                                                    |              |                    |                        |                                                   |             |            | 1 🔁 🖌              | uswabi ühemel | men     | Schleßen     |          |

Die Konsolensteuerung ist standardmäßig so eingestellt, dass sie automatisch nach links aus dem Bild gleitet.

# 4. Fensteraufbau

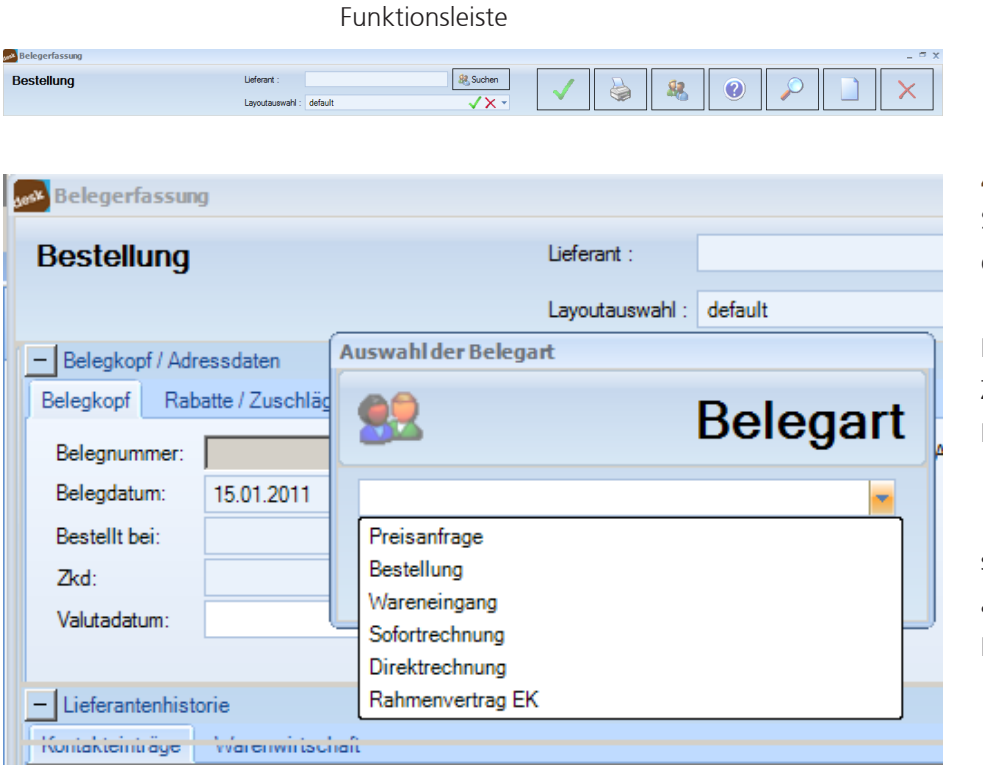

#### 4.1 Belegart

Standardmäßig erscheint beim Start der Auftragsbearbeitung das Feld "Auftragsbestätigung" und beim Bestellwesen das Feld "Bestellung". Zum Wechseln in eine andere Belegart klicken Sie auf das Wort "Auftragsbestätigung" bzw. "Bestellung". Mit dem Auswahlpfeil suchen Sie eine andere Belegart aus. Der Klick auf "OK" öffnet den Beleg.

#### Angebot übernehmen

Sie können jederzeit Ein Angebot in eine Auftragsbestätigung, Direktrechnung oder ein Sofortauftrag übernehmen. Zunächst suchen Sie den Beleg mit Hilfe der Lupe aus der Funktionsleiste raus. In dem geöffneten Beleg finden Sie unterhalb der Belegart mit Nr. das Feld "übernehmen in:"

| app.box Belege                     | erfassung                                              |          |            |                |         |                          |
|------------------------------------|--------------------------------------------------------|----------|------------|----------------|---------|--------------------------|
| Angebot 2                          | 2009-30002                                             |          | K          | undensuche :   |         | 🤱 Suchen                 |
| Übernehmen in:                     |                                                        |          | 🗾 La       | ayoutauswahl : | default | ✓X -                     |
| – Herrn Franz Art<br>Belegkopf Rab | Auftragsbestätigung<br>Direktrechnung<br>Sofortauftrag |          | i4 Saue    | rlach          |         |                          |
| Belegnummer:                       | 2009-30002                                             |          |            |                |         | Auftraggeber : (D100000) |
| Belegdatum:                        | 10.04.2009                                             | -        |            |                |         | Herm                     |
| Bestellt von:                      |                                                        | ▼ Ih     | r Beleg:   |                |         | Wagnergasse 3            |
| Zkd:                               | Lastschrift oder Abbuch                                | ▼ Ih     | r Zeichen: |                |         | DE 82034 Sauenach        |
| Valutadatum:                       |                                                        | <b>•</b> |            |                |         |                          |
| - Kopftext                         |                                                        |          |            |                |         |                          |

Hier können Sie auswählen in was (z.B. Auftragsbestätigung, Direktrechnung, Sofortauftrag) das Angebot übernommen werden soll. Sie können an der Stelle ggf. noch die Texte ändern, Artikel hinzufügen oder entfernen. Dann müssen Sie es nur noch speichern.

## 4.2 Kunden-/ Lieferantensuche

Die Standardsuche ist so definiert, dass Sie einfach den Namen oder die Anfangsbuchstaben des Kunden oder Lieferanten eingeben können. Andere Suchparameter sind im OL-Viewer selbst definierbar. Mit "Enter" öffnet sich der Kunde/Lieferant oder mit einem Klick auf "Suchen" öffnet sich die Adress-suche mit weiteren Filtermöglichkeiten.

| Layoulauswarii . | detault                   | ✓ X `              | ·                  |       |                |             |
|------------------|---------------------------|--------------------|--------------------|-------|----------------|-------------|
| fressen suche    | n                         |                    |                    |       |                | 1           |
| * Filter         |                           |                    |                    |       |                |             |
| Mandant          | Beze                      | ichnung            | Konto              |       | Von/Bis        | Suchas      |
| Alle             | •                         |                    |                    |       |                | Suchen      |
| PI 7             | Von/Pie Strae             |                    | 0#                 |       | Zu             | urücksetzen |
|                  |                           | 50                 |                    |       |                |             |
|                  |                           |                    |                    |       |                |             |
| Nur aktive A     | dressen finden            |                    |                    |       |                |             |
| íonto            | Name1                     | Name2              | Strasse            | PLZ   | Ort            | Mandant     |
| (100000          | Karl Anders               | EDV-Bedarf         | Pinnaudamm 2       | 25421 | Pinneberg      | Mustermar   |
| (100001          | Papst & Sohn              | Papiergroßhandel   | Am Schirrhof 3     | 32427 | Minden         | Mustermar   |
| (100002          | Dr. Rehborn & Partner     |                    | Taunusring 12      | 65779 | Kelkheim       | Mustermar   |
| (100003          | Hans-Peter Mattmüller     |                    | Bahnhofstraße 2    | 30159 | Hannover       | Mustermar   |
| (100004          | Schlemmermeier Delikates  |                    | Schulstraße 3      | 70173 | Stuttgart      | Mustermar   |
| (100005          | Interprint KG             |                    | Menckestraße 9     | 04155 | Leipzig        | Mustermar   |
| (100020          | Metallwarenhandel Schulz  |                    | Alsfelder Straße 7 | 64289 | Darmstadt      | Mustermar   |
| (100021          | Holzwaren Dettling        |                    | Strandbadstraße    | 79822 | Titisee        | Mustermar   |
| (100022          | BASF AG                   |                    | Hülsestraße 3      | 40474 | Düsseldorf     | Mustermar   |
| (100028          | Brauntal Eloxal           |                    | Villinger Straße   | 78166 | Donaueschingen | Mustermar   |
| (100029          | Profil GmbH               | Handel mit Profilm | Siemensstraße      | 35519 | Rockenberg     | Mustermar   |
| (100030          | R.+K. Rohn Werkzeugfabrik |                    | Moltkestraße 19    | 24837 | Schleswig      | Mustermar   |
| (100031          | Härterei Kuhn             |                    | Seilerwegle 25     | 78713 | Schramberg     | Mustermar   |
|                  |                           |                    |                    |       |                |             |

#### 4.3 Layoutauswahl

Voreingestellt erscheint das Layout "default". Mit dem Auswahlpfeil rechts daneben können Sie das Layout aussuchen und mit dem Häkchen bestätigen.

Jeder Mitarbeiter und/ oder jede Abteilung kann sich ein eigenes Layout selbst zusammenstellen. Um ein neues Layout zu erstellen, müssen Sie zunächst Ihre Ansichten so einstellen, wie Sie es wünschen. Dann überschreiben Sie einfach den im weißen Feld angezeigten Layoutnamen mit ihrem eigenen Layoutnamen. Klicken Sie auf das grüne Häkchen. Das Layout ist unter dem ausgesuchten Namen gespeichert. Das alte Layout, dass Sie vorher überschrieben haben, bleibt unverändert. Achtung: Das rote X löscht ein bestehendes Layout.

E Y

| Bestellung       | I                  | Lieferant :     |         | Suchen | 1                | <u>\$2</u> | 2           | $\bigcirc$ | X | ٦    |
|------------------|--------------------|-----------------|---------|--------|------------------|------------|-------------|------------|---|------|
|                  |                    | Layoutauswahl : | default | ✓ × -  |                  |            |             | /          |   |      |
| - Beleakopf / Ar | tressdaten         |                 | default |        |                  |            |             |            |   |      |
|                  | 1.0.17             |                 | test    |        |                  |            |             |            |   | +    |
| Belegkopt Ha     | abatte / Zuschlage |                 | test1   |        |                  |            |             |            |   | S.   |
| Belegnummer:     |                    |                 | test2   |        | Lieferanschrift: | Rechnungs  | anschrift : |            |   | dget |
| Belegdatum:      | 15.01.2011 💌       |                 | test3   |        |                  |            |             |            |   | 0    |
| Bestellt bei:    | *                  | Ihr Beleg:      |         |        |                  |            |             |            |   |      |

Beispiele für verschiedene Layouts:

Suchen Auftragsbestätigung 82 ? - Herrn F 16.01.201 Zkd Last 0€ Ges Auftragsbestätigung, geöffnet: Belegkopf, Kopftext

| chnung                             |                     | Kundensuche :   | arber           | Such                         | en 🖌                      |                   |                 |                |           |
|------------------------------------|---------------------|-----------------|-----------------|------------------------------|---------------------------|-------------------|-----------------|----------------|-----------|
|                                    |                     | Layoutauswahl : | test2           | ×:                           | < -                       |                   |                 |                |           |
| errn Franz Arber Großhandel Wagner | gasse 3 DE 82054 \$ | Sauerlach       |                 |                              |                           |                   |                 |                |           |
| opftext                            |                     |                 |                 |                              |                           |                   |                 |                |           |
|                                    |                     |                 | VK-Netto Gesamt | 361 78 € - EK-Netto Gesamt : | 89.66 € Gewinn Netto : 27 | 2 12 £            |                 | 1              |           |
|                                    | Suchen              | Position        | Artikelnummer   | Artikelbezeichnung           | Herkunftslager            | Finzelpreis Netto | Bereich Lieferk | artei _        | · •       |
| Sachmerkmale anzeigen              |                     | T Des Tue       | _               | Lanatant                     | Carlosser                 |                   | Arthulaurun 5   | Dessistance1   |           |
| Artikelnummer Bezeichnung          | Artikelgruppe       | Ballosityb      |                 | Langlext                     | Serrennummer              | _                 | 17129900        | Sonnenschirm   |           |
| 00200050 Stehleuchte               | 030                 |                 |                 |                              | Chargennummer             |                   | 17129900        | Sonnenschirm   |           |
|                                    |                     |                 | 00001031        | lischplatte                  | Hauptus                   | 6,64              | 17129900        | Sonnenschirm   |           |
|                                    |                     |                 |                 |                              |                           |                   | 17129900        | Sonnenschirm   |           |
|                                    |                     | 2               | 00100041        | T-Shirt (Variante)           | Haupt02                   | 7,98              | 17129900        | Sonnenschirm   |           |
|                                    |                     | <b>B</b>        |                 |                              |                           |                   | 17129900        | Sonnenschirm   |           |
|                                    |                     |                 | 00700002        | Saialaaammluna               | Hause 01                  | 167.65            | 16800010        | Hammer         |           |
|                                    |                     |                 | 00700002        | opielesalimung               | Haupton                   | 107,00            | 16800010        | Hammer         |           |
|                                    |                     | Τ               |                 |                              |                           |                   | 16800010        | Hammer         |           |
|                                    |                     | 4               | 16800010        | Hammer                       | Haupt03                   | 4,96              | 16800010        | Hammer         |           |
|                                    |                     | •               |                 |                              |                           |                   | 16800010        | Hammer         |           |
|                                    |                     | 5               | 26057000        | Minarahwannar                | Neben01                   | 3.28              | 16800010        | Hammer         |           |
|                                    |                     |                 |                 |                              |                           | 0,20              | 16800010        | Hammer         |           |
|                                    |                     |                 |                 |                              |                           |                   | 16800010        | Hammer         |           |
|                                    |                     | 6               | 00200050        | Stehleuchte                  | Haupt01                   | 171,44            | 16800010        | Hammer         |           |
|                                    |                     | L.,             |                 |                              |                           |                   | 16800010        | Hammer         |           |
|                                    |                     |                 |                 |                              |                           |                   | 16800010        | Hammer         |           |
|                                    |                     |                 |                 |                              |                           |                   | 16800010        | Hammer         |           |
|                                    |                     |                 |                 |                              |                           |                   | 16800010        | Hammer         |           |
|                                    |                     |                 |                 |                              |                           |                   | 16800010        | Hammer         |           |
|                                    |                     |                 |                 |                              |                           |                   | 16800010        | Hammer         |           |
|                                    |                     |                 |                 |                              |                           |                   | 16800010        | Hammer         |           |
|                                    |                     |                 |                 |                              |                           |                   | 16800010        | Hammer         |           |
|                                    |                     |                 |                 |                              |                           |                   | 16800010        | Hammer         |           |
|                                    |                     |                 |                 |                              |                           |                   | 14221701        | Kugelschreiber |           |
|                                    |                     |                 |                 |                              |                           |                   | 14221701        | Kugelschreiber |           |
|                                    |                     |                 |                 |                              |                           |                   | 14221701        | Kugelschreiber |           |
|                                    |                     |                 |                 |                              |                           |                   | 14221701        | Kugelschreiber |           |
|                                    |                     |                 |                 |                              |                           |                   | 14221701        | Kugelschreiber |           |
|                                    |                     |                 |                 |                              |                           |                   | 14221701        | Kugelschreiber |           |
|                                    |                     |                 |                 |                              |                           |                   | 14221701        | Kugelschreiber |           |
|                                    |                     |                 |                 |                              |                           |                   | 14221701        | Kugelschreiber |           |
|                                    |                     |                 |                 |                              |                           |                   | 14221701        | Kugelschreiber |           |
|                                    |                     | 4               |                 |                              |                           | •                 | 14221701        | Kugelschreiber |           |
|                                    |                     |                 |                 | Counthater 2                 | 1 70.0 Committeener (De   |                   |                 |                | · · · · · |

Rechnung, geöffnet: Artikelsuche, Artikelkartei, Fußtext

|                                                                                                    | •                                                                                                    |                                       |                                                                                                    |                                                                                                    |                                                                                                    |                                                                                                    |                                                                                                    | > II 💹     |                                                                                                    |                                                                                                    |           |
|----------------------------------------------------------------------------------------------------|----------------------------------------------------------------------------------------------------|---------------------------------------|----------------------------------------------------------------------------------------------------|----------------------------------------------------------------------------------------------------|----------------------------------------------------------------------------------------------------|----------------------------------------------------------------------------------------------------|----------------------------------------------------------------------------------------------------|------------|----------------------------------------------------------------------------------------------------|----------------------------------------------------------------------------------------------------|-----------|
|                                                                                                    |                                                                                                    |                                       | Layoutauswahl :                                                                                                    | test3                                                                                                    |                                                                                                    | √× -                                                                                                    |                                                                                                    |            |                                                                                                    |                                                                                                    |           |
| na Karl Ann                                                                                                    | iders EDV-Bedarf Pinnau                                                                                                    | idamm 2 DE 254                        | 21 Pinneberg                                                                                                    |                                                                                                    |                                                                                                    |                                                                                                    |                                                                                                    |            |                                                                                                    |                                                                                                    |           |
| ftext                                                                                                    |                                                                                                    |                                       |                                                                                                    |                                                                                                    |                                                                                                    |                                                                                                    |                                                                                                    |            |                                                                                                    |                                                                                                    |           |
|                                                                                                    |                                                                                                    |                                       |                                                                                                    | VK-Netto Gesamt                                                                                                    | : 4.96 € - EK-Netto G                                                                                                    | esamt : 5.90 € Ver                                                                                                    | lust Netto: 0.94 €                                                                                                    |            |                                                                                                    |                                                                                                    |           |
| Positi                                                                                                    | ion / Artikelnummer                                                                                                    | Artikelbe                             | zeichnung                                                                                                    | Ziellager                                                                                                    | Einzelpreis Berech                                                                                                    | et Listennreis                                                                                                    | Dimensionstext Stu                                                                                                    | eckliste   | Gesamthestand                                                                                                    | Geliefert Stücklisten Fi                                                                                                    | nzeloreis |
| Pos To                                                                                                    | up Pild                                                                                                    | Langtext                              |                                                                                                    | Seriessummer                                                                                                    |                                                                                                    |                                                                                                    | Pa                                                                                                    | hatt (?/.) | Pahatt                                                                                                    |                                                                                                    |           |
| Berloary                                                                                                    | yp long                                                                                                    | Longton                               |                                                                                                    | Cl                                                                                                    |                                                                                                    |                                                                                                    | 150                                                                                                    | oou (**)   | C                                                                                                    |                                                                                                    |           |
| 1                                                                                                    | 00001031                                                                                                    | Tischola                              | tte                                                                                                    | Chargennummer<br>Haunt03                                                                                                    |                                                                                                    | 5.11 0.00                                                                                                    | Stärke 5 cm                                                                                                    |            | Summe 50.10                                                                                                    |                                                                                                    |           |
|                                                                                                    |                                                                                                    |                                       |                                                                                                    |                                                                                                    |                                                                                                    |                                                                                                    |                                                                                                    |            |                                                                                                    | ······                                                                                                    |           |
|                                                                                                    |                                                                                                    |                                       |                                                                                                    |                                                                                                    |                                                                                                    |                                                                                                    |                                                                                                    |            |                                                                                                    |                                                                                                    |           |
| 1 🕨                                                                                                    |                                                                                                    |                                       |                                                                                                    |                                                                                                    |                                                                                                    |                                                                                                    |                                                                                                    |            |                                                                                                    |                                                                                                    |           |
|                                                                                                    |                                                                                                    |                                       |                                                                                                    |                                                                                                    |                                                                                                    |                                                                                                    |                                                                                                    |            |                                                                                                    |                                                                                                    |           |
|                                                                                                    |                                                                                                    |                                       |                                                                                                    |                                                                                                    |                                                                                                    |                                                                                                    |                                                                                                    |            |                                                                                                    |                                                                                                    |           |
|                                                                                                    |                                                                                                    |                                       |                                                                                                    |                                                                                                    |                                                                                                    |                                                                                                    | 1                                                                                                    |            | 5.90                                                                                                    |                                                                                                    |           |
|                                                                                                    |                                                                                                    |                                       |                                                                                                    |                                                                                                    |                                                                                                    |                                                                                                    | Gesz                                                                                                    | mthetrag:  | 4.96.6 Ge                                                                                                    | samthetrag (Botto)                                                                                                    | 5         |
|                                                                                                    |                                                                                                    |                                       |                                                                                                    |                                                                                                    |                                                                                                    |                                                                                                    |                                                                                                    | intereneg. | 1,000 00                                                                                                    | (orono) :                                                                                                    |           |
|                                                                                                    |                                                                                                    |                                       |                                                                                                    |                                                                                                    |                                                                                                    |                                                                                                    |                                                                                                    |            |                                                                                                    |                                                                                                    |           |
| rerendennis.                                                                                                    | stone                                                                                                    |                                       |                                                                                                    |                                                                                                    |                                                                                                    |                                                                                                    |                                                                                                    |            |                                                                                                    |                                                                                                    |           |
| kteinträge                                                                                                    | Warenwirtschaft                                                                                                    |                                       |                                                                                                    |                                                                                                    |                                                                                                    |                                                                                                    |                                                                                                    |            |                                                                                                    |                                                                                                    |           |
| kteinträge                                                                                                    | Warenwirtschaft                                                                                                    | •                                     |                                                                                                    | Re Ba                                                                                                    | legistr                                                                                                    | -                                                                                                    |                                                                                                    |            |                                                                                                    |                                                                                                    |           |
| kteinträge<br>art                                                                                                    | Warenwirtschaft                                                                                                    | • >>                                  | [                                                                                                    | ▼ Be                                                                                                    | elegjahrAlle                                                                                                    |                                                                                                    |                                                                                                    |            |                                                                                                    |                                                                                                    |           |
| art Alle-Bestel                                                                                                    | Warenwirtschaft                                                                                                    | • >>                                  | nschten Spaltentitel i                                                                                                    | Be                                                                                                    | elegjahrAlle                                                                                                    | •                                                                                                    |                                                                                                    |            | Jahrmann 2005                                                                                                    | R                                                                                                    |           |
| art<br>Jie E Bestel<br>Rechn                                                                                                    | Warenwirtschaft                                                                                                    | ▼ >>                                  | nschten Spaltentitel i                                                                                                    | Be                                                                                                    | slegjahrAlle                                                                                                    |                                                                                                    | 1                                                                                                    | f., 19     | Jahrgang 2008                                                                                                    | 8                                                                                                    |           |
| art<br>die Rechn<br>H Waren                                                                                                    | Warerwirtschaft                                                                                                    | >><br>pewū                            | nschten Spaltentitel i<br>Belegart                                                                                                    | Be<br>nach hier.                                                                                                    | elegjahrAlle<br>Roherlös                                                                                                    | MA Liefertermin                                                                                                    | BelegMatchcode                                                                                                    | Vorgang:   | Jahrgang 2008<br>Periode                                                                                                    | 8 v                                                                                                    |           |
| art<br>die Bestel<br>H Waren<br>H Waren                                                                                                    | Warerwirtschaft<br>Warerwirtschaft<br>Hilbelege<br>nungsbelege<br>neingangsbelege<br>mengangsbelege                                                                                                    | Percent                               | nschten Spaltentitel (<br>Belegart                                                                                                    | Be nach hier. Netto                                                                                                    | Roheriös                                                                                                    | MA Liefertermin                                                                                                    | BelegMatchcode                                                                                                    | Vorgang.   | Jahrgang 2008<br>Periode<br>01.01.2008                                                                                                    | 8 <b>v</b><br>Umsatz<br>12221.85                                                                                                    |           |
| art<br>ikteinträge<br>jart<br>die Bestel<br>Rechn<br>Waren<br>1 1 2 1                                                                                                    | Warenwirtschaft                                                                                                    | • • • • • • • • • • • • • • • • • • • | nschten Spaltentitel r<br>Belegart                                                                                                    | Benach hier. Netto 3.239,60                                                                                                    | Roherlös                                                                                                    | MA Liefertermin<br>IIIIIIIIIIIIIIIIIIIIIIIIIIIIIIIIIIII                                                                                                    | BelegMatchcode                                                                                                    | Vorgang:   | Jahrgang 2008<br>Periode<br>01.01.2008<br>01.02.2008                                                                                                    | 8 Umsatz<br>12221,85<br>54201,68                                                                                                    |           |
| art<br>art<br>die Bestel<br>Rechn<br>H Waren<br>H Waren                                                                                                    | Warerwirtschaft                                                                                                    | • • • • • • • • • • • • • • • • • • • | nschten Spaltentitel i<br>Belegart<br>Direktrechnung<br>Bestellung                                                                                                    | Be     Reto     1     3 233.6     517.2                                                                                                    | elegjahrAlle<br>Roherlös<br>B<br>6<br>4                                                                                                    | MA Liefertermin<br>14.03.2002<br>14.03.2002                                                                                                    | BelegMatchcode                                                                                                    | Vorgang:   | Jahrgang 2008<br>Periode<br>01.01.2008<br>01.02.2008<br>01.03.2008                                                                                                    | 8 V<br>Umsatz<br>12221.85<br>54201.68<br>0                                                                                                    |           |
| art<br>die Bestel<br>H Waren                                                                                                    | Warenwirtschaft Warenwirtschaft Warenwirtschaft Warenwirtschaft Warenwirtschaft Usep Usep Usep Usep Usep Usep Usep Usep                                                                                                    |                                       | Inschten Spaltentitel i<br>Belegart<br>Direktrechnung<br>Bestellung<br>Wareneingang                                                                                                    | Be     Reto                                                                                                    | Roherlös                                                                                                    | MA Liefertermin<br>14.03.2002<br>14.03.2002<br>14.03.2002                                                                                                    | BelegMatchcode                                                                                                    | Vorgang:   | Jahrgang 2008<br>Periode<br>01.01.2008<br>01.02.2008<br>01.03.2008<br>01.04.2008                                                                                                    | 8 Umsatz<br>12221,85<br>54201,68<br>0<br>0                                                                                                    |           |
| art<br>Alle-<br>Bestel<br>Rechn<br>H Waren<br>H Waren                                                                                                    | Warenwirtschaft Warenwirtschaft Wibelege neingangsbelege E 25 2002-30001 26 2002-30001 26 2002-30003 27 2002-30003 27 2002-30002                                                                                                    |                                       | nschten Spaltentitel i<br>Belegart<br>Bi<br>Direktrechnung<br>Bestellung<br>Wareneingang<br>Direktrechnung                                                                                                    | Be     Retto     B     3 233.6     517.2     517.2     12.9                                                                                                    | Roherlös<br>D<br>6<br>4<br>4<br>3                                                                                                    | MA Liefertermin<br>MA Liefertermin<br>14.03.2002<br>14.03.2002<br>14.03.2002<br>25.03.2002                                                                                                    | BelegMatchcode                                                                                                    | Vorgang:   | Jahrgang 2008<br>Periode<br>01.02.2008<br>01.02.2008<br>01.03.2008<br>01.04.2008<br>01.04.2008<br>01.05.2008                                                                                                    | 8 V<br>Umsatz<br>12221,85<br>54201,68<br>0<br>0<br>0                                                                                                    |           |
| ikteinträge<br>art<br>die 1 Bestel<br>Rechn<br>H Wrong<br>1 0 0                                                                                                    | Warenwirtschaft                                                                                                    |                                       | nschten Spaltentitel i<br>Belegart<br>Direktrechnung<br>Bestellung<br>Wareneingang<br>Direktrechnung<br>Bestellung                                                                                                    | Be     Be     S233,6     S172     S172     S12     S1     S1                                                                                                    | Roherlös                                                                                                    | MA Liefertermin<br>14.03.2002<br>14.03.2002<br>14.03.2002<br>25.03.2002<br>03.01.2006                                                                                                    | BelegMatchcode D 0 0 0 0 0 0 0 0 0 0 0 0 0 0 0 0 0 0                                                                                                    | Vorgang.   | Jahrgang 2008<br>Periode<br>01.02.2008<br>01.02.2008<br>01.03.2008<br>01.04.2008<br>01.05.2008<br>01.05.2008                                                                                                    | 8 Vmsatz<br>12221,85<br>54201,58<br>0<br>0<br>0<br>0                                                                                                    |           |
| kteinträge<br>gartAlle-<br>die (Rechn<br>Rechn<br>)<br>1<br>1<br>1<br>1<br>1<br>1<br>1<br>1<br>1<br>1<br>1<br>1<br>1<br>1<br>1<br>1<br>1<br>1                                                                                                    | Warenwirtschaft           Warenwirtschaft           Imagebelege<br>nungsbelege<br>einigangsbelege<br>25 2002-30001           25 2002-30001           26 2002-30003           27 2002-30003           27 2002-30003           20 2005           40 2006-30009                                                                                                    |                                       | nachten Spaltentitel i<br>Belegart<br>Direktrechnung<br>Bestellung<br>Wareneingang<br>Direktrechnung<br>Sofotrechnung<br>Sofotrechnung                                                                                                    | Be     Actio     Actio     Acti                                                                                                    | Roheriös                                                                                                    | MA Liefertermir<br>14.03.2002<br>14.03.2002<br>14.03.2002<br>25.03.2002<br>25.03.2002<br>03.01.2006<br>03.01.2006                                                                                                    | BelegMatchcode                                                                                                    | Vorgang.   | Jahrgang 2008<br>Periode<br>01.01.2008<br>01.02.2008<br>01.02.2008<br>01.02.2008<br>01.04.2008<br>01.06.2008<br>01.07.2008                                                                                                    | 8 The second second sec |           |
| ikteinträge<br>gartAlle-<br>die Gestel<br>Rechn<br>H Waren<br>1 1                                                                                                    | Warenwirtschaft           mitlicelope           nungsbelege           per die generatie           25         2002-30001           26         2002-30001           26         2002-30001           26         2002-30001           27         2002-30001           26         2002-30001           26         2002-30002           40         2005-10005           34         2006-10001                                                                                                    |                                       | Inschten Spaltentitel i<br>Belegart<br>Direktrechnung<br>Bestellung<br>Wareneingang<br>Direktrechnung<br>Eestellung<br>Sofottrechnung                                                                                                    | Be     Reto     S172     S172     S172     S172     S172     S172     S122     S22     S22     S22     S22     S22     S22     S22     S22     S2     S     S     S                                                                                                    | Roherlös<br>Boherlös<br>Boherl | MA Liefertermin<br>14.03.2002<br>14.03.2002<br>14.03.2002<br>25.03.2002<br>03.01.2006<br>03.01.2006<br>15.03.2006                                                                                                    | BelegMatchcode                                                                                                    | Vorgang.   | Jahrgang 2000<br>Periode<br>01.01.2008<br>01.02.2008<br>01.02.2008<br>01.04.2008<br>01.05.2008<br>01.05.2008<br>01.07.2008<br>01.07.2008                                                                                                    | 8 V<br>Umsatz<br>12221,85<br>54201,68<br>0<br>0<br>0<br>0<br>0<br>0<br>0<br>0<br>0<br>0<br>0<br>0<br>0<br>0<br>0                                                                                                    |           |
| kteinträge<br>partAlle-<br>die d Rechn<br>H Waren<br>1 1 1 1 1 1 1 1 1 1 1 1 1 1 1 1 1 1 1                                                                                                     | Warewwirtschaft                                                                                                    |                                       | eschten Spattentitel i<br>palegart<br>i<br>birektrechnung<br>birektrechnung<br>birektrechnung<br>Sofotrechnung<br>Bestellung<br>Bestellung                                                                                                    | Be     Acto     Acto                                                                                                    | Roherios<br>B<br>C<br>C<br>C<br>C<br>C<br>C<br>C<br>C<br>C<br>C<br>C<br>C<br>C                                                                                                    | MA Liefertermin<br>14.03.2002<br>14.03.2002<br>25.03.2002<br>03.01.2006<br>03.01.2006<br>03.01.2006<br>27.03.2000                                                                                                    | Beleg/Matchcode                                                                                                    | Vorgang:▲  | Jahrgang         2008           Periode         01.01.2008           01.02.2008         01.02.2008           01.02.2008         01.05.2008           01.05.2008         01.05.2008           01.06.2008         01.07.2008           01.08.2008         01.09.2008                                                                                                    | 8 V<br>12221,85<br>54201,68<br>0<br>0<br>0<br>0<br>0<br>0<br>0<br>0<br>0<br>0                                                                                                    |           |
| kteinträge<br>gartAlle<br>Bestel<br>Rechn<br>H Waren<br>D D<br>D<br>D<br>D<br>D<br>D<br>D<br>D<br>D<br>D<br>D<br>D<br>D<br>D<br>D<br>D<br>D<br>D                                                                                                    | Wereweitschaft Wereweitschaft                                                                                                    |                                       | nschten Spaltentitel<br>Belegart<br>Direktrechnung<br>Bestellung<br>Vareneingang<br>Direktrechnung<br>Bestellung<br>Bestellung<br>Bestellung<br>Bestellung                                                                                                    | Reto     Reto     Second Second                                                                                                    | Roherlös                                                                                                    | MA Liefertermir<br>I a<br>14.03.2002<br>14.03.2002<br>14.03.2002<br>14.03.2002<br>14.03.2002<br>15.03.2006<br>15.03.2006<br>15.03.2006                                                                                                    | BelegiMatchcode                                                                                                    | Vorgang.   | Jahrgang 2008<br>Periode<br>01 01 2008<br>01 02 2008<br>01 02 2008<br>01 02 2008<br>01 04 2008<br>01 05 2008<br>01 05 2008<br>01 07 2008<br>01 08 2008<br>01 09 2008                                                                                                    | 8 v<br>1221 85<br>5 4201,68<br>0<br>0<br>0<br>0<br>0<br>0<br>0<br>0<br>0<br>0<br>0<br>0<br>0<br>0<br>0<br>0<br>0<br>0<br>0                                                                                                    |           |
| kteinträge<br>aart<br>- Allee<br>Bessel<br>H Waren<br>H Waren<br>Bessel<br>H Waren<br>Bessel<br>H Waren<br>Communication<br>Communication<br>Communica                                                                                                    | Warewwirtschaft           Warewwirtschaft           Warewwirtschaft           Ibleoge           Inngsbeteige           Impangabelge           Impangabel                                                                                                    |                                       | nachten Spattentitel i<br>Belegart<br>Birektrechnung<br>Bestellung<br>Wereneingang<br>Direktrechnung<br>Bestellung<br>Bestellung<br>Bestellung<br>Bestellung                                                                                                    | ■ Be<br>nach hier<br>■ 3239.6<br>517.2<br>517.2<br>12.9<br>323.2<br>44.705.9<br>36.982.7<br>3180.1<br>3.180.1                                                                                                    | Roherlös<br>0<br>4<br>4<br>3<br>8<br>0<br>6<br>7<br>7                                                                                                    | MA Liefertermin<br>14.03.2002<br>14.03.2002<br>14.03.2002<br>25.03.2002<br>25.03.2002<br>03.01.2006<br>15.03.2006<br>15.03.2006<br>15.03.2006<br>15.03.2006                                                                                                    | BelegMatchcode     m     0     0     0     0     0     0     0     0     0     0     0     0     0     0     0     0     0     0     0     0                                                                                                    | Vorgang.   | Jahrgang         2008           Periode         01 01 2008           01 02 2008         01 02 2008           01 02 2008         01 05 2008           01 05 2008         01 05 2008           01 07 2008         01 08 2008           01 08 2008         01 09 2008           01 10 2008         01 11 2008                                                                                                    | 8 Traatz<br>12221.85<br>54201.68<br>0<br>0<br>0<br>0<br>0<br>0<br>0<br>0<br>0<br>0<br>0<br>0<br>0<br>0<br>0<br>0<br>0<br>0<br>0                                                                                                    |           |
| kteinträge<br>art<br>-Alle-<br>Bestel<br>Rechn<br>- H<br>Wares<br>- Construction<br>- Construction<br>- Cons                                                                                                    | Werewiritschaft Werewiritschaft Worewiritschaft Werewiritschaft Werewiritschaft Biblioge Indiverse Stelege Indiverse Stelege Indiverse Ste                                                                                                    |                                       | Inschlen Spaltentitel i<br>Belegart<br>Direktrechnung<br>Bestellung<br>Wareneingang<br>Direktrechnung<br>Bestellung<br>Bestellung<br>Bestellung<br>Bestellung<br>Bestellung                                                                                                    | Retio     Netio     Netio     S239.6     S172     S172     S123     S232     S323     S323     S323     S323     S323     S323     S323     S323     S323     S323     S323     S323     S323     S323     S32     S32     S32     S32     S32     S32     S32     S32     S32     S32     S32     S32     S32     S32     S32     S32     S3     S3     S3     S3     S3     S3     S3     S3     S3     S3     S3     S3     S3     S3     S     S                                                                                                    | Roheriös           8           0           6           7           0                                                                                                    | MA Liefertarmin<br>14 03.2002<br>14 03.2002<br>14 03.2002<br>25 03.2002<br>03.01.2006<br>03.01.2006<br>03.01.2006<br>15 03.2006<br>15 03.2006<br>15 03.2006<br>16 03.2006                                                                                                    | Beleg/Matchcode                                                                                                    | Vorgang    | Jahrgang 2008<br>Periode<br>01.01.2008<br>01.02.2008<br>01.02.2008<br>01.02.2008<br>01.02.2008<br>01.02.2008<br>01.02.2008<br>01.02.2008<br>01.02.2008<br>01.12.2008<br>01.11.2008<br>01.11.2008                                                                                                    | 8 Umatz<br>1222 85<br>54201,68<br>0<br>0<br>0<br>0<br>0<br>0<br>0<br>0<br>0<br>0<br>0<br>0<br>0<br>0<br>0                                                                                                    |           |
| kteinträge<br>ant<br>Alle-<br>Bestel<br>Bestel<br>                                                                                                    | Warenwirtschaft<br>Warenwirtschaft<br>Iblege<br>Innigsbelege<br>neingangsbelege<br>Warenwirtschaft<br>25 2002-30001<br>26 2002-30001<br>26 2002-30001<br>26 2002-30001<br>27 2002-30002<br>40 2005-30009<br>40 2005-30009<br>40 2005-30001<br>43 2005-30018<br>34 2005-30018<br>34 2005-30018<br>35 2005-3005<br>36 2005-3008<br>36 2005-3008<br>37 2005-3008<br>37 2005-3008<br>3 |                                       | Inschten Spaltentiel I<br>Beigart<br>B)<br>Direktrechnung<br>Bestellung<br>Wareneingang<br>Direktrechnung<br>Bestellung<br>Bestellung<br>Bestellung<br>Bestellung<br>Liefereinnerung<br>Wareneingang                                                                                                    | ■ Be<br>Neto                                                                                                    | Roherios<br>Roherios<br>Roheri | Interference           MA         Liefertermin           14         03           14         03           200         26           15         03           15         03           15         03           16         03           200         200           15         03           15         03           20         32006           15         03           15         03           20         03           20         03           20         03                                                                                                    | Beleg/Matchcode           0           0           0           0           0           0           0           0           0           0           0           0           0           0           0           0           0           0           0           0           0                                                                                                    | Vorgang. • | Jahrgang 2006<br>Periode<br>01.01.2008<br>01.02.2008<br>01.03.2008<br>01.05.2008<br>01.05.2008<br>01.05.2008<br>01.05.2008<br>01.05.2008<br>01.05.2008<br>01.05.2008<br>01.10.2008<br>01.11.2008<br>01.11.2008<br>01.11.2008<br>01.11.2008                                                                                                    | 8 Umastz<br>12221 85<br>54201 58<br>0<br>0<br>0<br>0<br>0<br>0<br>0<br>0<br>0<br>0<br>0                                                                                                    |           |
| kiteinträge<br>gartAlle-<br>die (Recht, H<br>Waren<br>(H) (N) (N)<br>(H) (N)<br>(H) (H) (N)<br>(H) (N)<br>(       | Image: Second Second                                                                                                    |                                       | Inschlen Spaltentitel i<br>Belegart<br>Direktrechnung<br>Bestellung<br>Vareneingang<br>Direktrechnung<br>Bestellung<br>Bestellung<br>Bestellung<br>Bestellung<br>Bestellung<br>Liefererinnerung<br>Vareneingang                                                                                                    | Reto     Reto     Reto     S229     S229     S229     S22     S22     S22     S22     S22     S22     S22     S22     S22     S22     S22     S22     S22     S22     S22     S2     S2     S     S     S2     S     S                                                                                                    | Roherlös         -Alle           Roherlös         III           III         III           IIII         IIIIIIIIIIIIIIIIIIIIIIIIIIIIIIIIIIII                                                                                                    | MA Liefertermin<br>14 03 2002<br>14 03 2002<br>14 03 2002<br>25 03 2002<br>15 03 2006<br>27 03 2006<br>15 03 2006<br>15 03 2006<br>1 | Beleg/Matchcode           Image: Control of the second second sec                                        | Vorgang    | Jahrgang         2005           Periode         01012008           01022008         01022008           01022008         01052008           01052008         01052008           01052008         01072008           01022008         01102008           01112008         01112008           01112008         01112008           0112008         011208                                                                                                    | 8 Umsatz<br>12221 85<br>54201 68<br>0<br>0<br>0<br>0<br>0<br>0<br>0<br>0<br>0                                                                                                    |           |
| kkleinträge<br>gartAlle-<br>Bessel<br>H Wares<br>H Wares<br>H Ware    | Image: Second Second                                                                                                    |                                       | Inschten Spaltentitel I<br>Belgart<br>B)<br>Direktrechnung<br>Bestellung<br>Wareneingang<br>Direktrechnung<br>Bestellung<br>Bestellung<br>Bestellung<br>Bestellung<br>Bestellung<br>Bestellung<br>Bestellung<br>Bestellung<br>Bestellung<br>Bestellung<br>Bestellung<br>Bestellung<br>Bestellung<br>Bestellung                                                                                                    | Reto bereformed and a second and a second and a second and a second and a second and a second and a second and a second a second                                                                                                    | Robertion         Alter-           Robertion         (1)           (2)         (2)           (3)         (3)           (4)         (4)           (4)         (4)           (4)         (4)           (5)         (6)           (6)         (7)           (7)         (7)           (7)         (2)           (8)         (2)                                                                                                    | Image: Control of the second second                                                                                                    | Beleg/Matchcode           0           0           0           0           0           0           0           0           0           0           0           0           0           0           0           0           0           0           0           0           0           0           0           0           0           0                                                                                                    | Vorgang.   | Jahrgang 2006<br>Periode<br>0 10 12 2008<br>01 04 2008<br>01 04 2008<br>01 04 2008<br>01 04 2008<br>01 04 2008<br>01 04 2008<br>01 04 2008<br>01 07 2008<br>01 07 2008<br>01 07 2008<br>01 07 2008<br>01 11 2008<br>01 11 2008<br>01 11 2008<br>01 11 2008<br>01 11 2008<br>01 12 2008<br>01 12 2008<br>01 1 | 8 Umastz<br>12221 85<br>54201 58<br>0<br>0<br>0<br>0<br>0<br>0<br>0<br>0<br>0<br>0<br>0<br>0<br>0<br>0<br>0<br>0<br>0<br>0<br>0                                                                                                    |           |
| kiteinträge<br>gart -Alle-<br>die (Recht -<br>Bestel<br>Recht -<br>Part -<br>- Alle-<br>Recht -<br>- Alle-<br>Recht -<br>- Alle-<br>- Alle-<br>Recht -<br>- Alle-<br>Recht -<br>- Alle-<br>Recht -<br>- Alle-<br>Recht -<br>- Alle-<br>Recht -<br>- Alle-<br>Recht -<br>- Alle-<br>Recht -<br>- Alle-<br>Recht -<br>- Alle-<br>Recht -<br>- Alle-<br>- Alle-<br>- A | Comparison         Comparison           Warenewirtschaft         Warenewirtschaft           Warenewirtschaft         Eine           Warenewirtschaft         Eine           25         2002-30001           26         2002-30001           27         2002-30003           40         2005-30009           40         2005-10004           32         2005-10004           34         2005-30009           34         2005-30001           34         2005-30001           34         2005-30001           34         2005-30002           34         2005-30002           34         2005-30002                                                                                                    |                                       | Inschten: Spatienstell i     Belegart     Eig     Direktrechnung     Bestellung     Vereneingang     Direktrechnung     Bestellung     Bestellung     Bestellung     Bestellung     Bestellung     Bestellung     Bestellung     Bestellung     Bestellung     Bestellung     Bestellung     Bestellung     Sofotrechnung     Zweitenkhnung     Sofotrechnung     Sofotrechnung | Rach hier<br>Neto<br>32296<br>5172<br>5172<br>1272<br>2323<br>44705.9<br>3180.1<br>3180.1<br>3180. | slegistr [-4/e-<br>Robertős<br>(a)<br>(b)<br>(c)<br>(c)<br>(c)<br>(c)<br>(c)<br>(c)<br>(c)<br>(c                                                                                                    | MA         Liefentermin           III         40.3.2002           14.0.3.2002         25.0.3.2002           20.3.2002         20.3.2002           20.3.2002         20.3.2002           15.0.3.2006         16.0.3.2006           16.0.3.2006         16.0.3.2006           20.0.3.2006         20.0.3.2006           20.0.3.2006         20.0.3.2006           20.0.3.2006         20.0.3.2006           20.0.3.2006         20.0.3.2006           20.0.3.2006         20.0.3.2006                                                                                                    | BelegMatchcode     U      U      O      O | Vorgang    | Jahrgang         2000           Periode         61 01 2003           01 01 02 2003         01 02 2003           01 03 2003         01 05 2003           01 05 2003         01 05 2003           01 07 2003         01 07 2003           01 07 2003         01 07 2003           01 07 2003         01 10 2003           01 11 2008         ABC - Nasse           Presidista         Rabattiste                                                                                                    | 8 Umsatz<br>12221 85<br>5420158<br>0<br>0<br>0<br>0<br>0<br>0<br>0<br>0<br>0<br>0<br>0<br>0                                                                                                    |           |
| Alle Callins                                                                                                    | Image: Head of the second second se                                                                                                    |                                       | Rechan Spatemetel     Relegant     T     Direktrechnung     Bestellung     Wareningang     Direktrechnung     Bestellung     Bestellung     Bestellung     Bestellung     Bestellung     Bestellung     Bestellung     Bestellung     Schotrechnung     Lieferrinnerung     Rechnungseingang     Rechnungseingang     Zweite Mahnung     Zweite Mahnung     Zw | Reto bereformed and a second and a second and a second and a second and a second and a second and a second and a second a second                                                                                                    | Robertós         B           8         6           4         4           3         6           7         7           7         7           7         3           8         8                                                                                                    | Image: Control of the second second                                                                                                    | BelegMatchcode      T                                                                                                    | Vorgang A  | Jahrgang         2005           Periode         01 01 2600           01 01 2600         01 03 2006           01 01 42 2005         01 05 2006           01 05 2005         01 05 2006           01 05 2006         01 01 2008           01 11 2008         01 11 2008           01 11 2008         01 11 2008           01 11 2008         Presidiate           Presidiate         Presidiate                                                                                                    | 8 Umastz<br>12221.85<br>54201.68<br>0<br>0<br>0<br>0<br>0<br>0<br>0<br>0<br>0<br>0<br>0<br>0<br>0<br>0<br>0                                                                                                    |           |

Belegerfassung - Anders, Pinneberg

Bestellung, geöffnet: Lieferantenhistorie (Reiter Warenwirtschaft)

| -                                               | Kundensuche : arber<br>Lavoutauswahl : test3                                                                    | 83                                | Suchen         | 👹 🐰                 | <ul> <li>(2)</li> <li>(2)</li></ul> |                   |
|-------------------------------------------------|----------------------------------------------------------------------------------------------------|-----------------------------------|----------------|---------------------|----------------------------------------------------------------------------------------------------|-------------------|
| lerrn Franz Arber Großhandel Wagnergasse 3 DE 8 | 2054 Sauerlach                                                                                                  |                                   |                |                     |                                                                                                    |                   |
| opftext                                         |                                                                                                    |                                   |                |                     |                                                                                                    |                   |
| Suchen                                          | Position / Artikele                                                                                             | ummer Artikelbezeichnung          | Herkunftslager | Einzelpreis Netto B | ereich Umsatzkartei                                                                                                    | · •               |
| Sachmerkmale anzeigen                           | 🛃 Kontakteintrag bearbeite                                                                                      | n .                               |                |                     | IX nummer Bezeichnur                                                                                                    | ng1               |
| 1                                               | Kontakteintrag Zeiten Doku                                                                                      | mente Beleg-Verweise OP-Verwe     | eise           |                     | J50 Deckenflut                                                                                                    | er Antinea        |
|                                                 | Arber, Sauerlach                                                                                                |                                   |                |                     | Jognut (Va                                                                                                    | ariante und Fito) |
| undenhistorie                                   | Kontaktaufnahme                                                                                                 | Ansprechpartner                   | Vorgan         | 9                   |                                                                                                    |                   |
| takteinträge Warenwirtschaft                    | EMail                                                                                                    | Herr Arne Kabelitz                | <u>8</u> -     |                     | J                                                                                                    |                   |
| O TicketNr Datum I                              | Thema                                                                                                    |                                   |                |                     | ontaktaufnahme                                                                                                    | Status            |
|                                                 | Besprechung wegen neuer Lief                                                                                    | erkonditionen)                    |                |                     | 1                                                                                                    | Apfrace           |
| 06.05.2010                                      |                                                                                                    |                                   |                |                     | Mail                                                                                                    | Anfrage           |
| 05.05.2010                                      |                                                                                                    |                                   |                |                     | Mail                                                                                                    | Anfrage           |
|                                                 |                                                                                                    |                                   |                |                     |                                                                                                    |                   |
|                                                 |                                                                                                    |                                   |                |                     |                                                                                                    |                   |
|                                                 |                                                                                                    |                                   |                |                     |                                                                                                    |                   |
|                                                 |                                                                                                    |                                   |                |                     |                                                                                                    |                   |
|                                                 |                                                                                                    |                                   |                |                     |                                                                                                    |                   |
|                                                 |                                                                                                    |                                   |                |                     |                                                                                                    |                   |
|                                                 |                                                                                                    |                                   |                |                     |                                                                                                    |                   |
|                                                 |                                                                                                    |                                   |                |                     |                                                                                                    |                   |
|                                                 |                                                                                                    |                                   |                |                     |                                                                                                    |                   |
|                                                 | Owton                                                                                                    | Kantalatara                       |                |                     |                                                                                                    |                   |
|                                                 | Anfrane                                                                                                    | - Kontakttyp                      |                |                     |                                                                                                    |                   |
|                                                 | Issuede                                                                                                    |                                   |                |                     |                                                                                                    |                   |
|                                                 | The second second second second second second second second second second second second second second second se | Autoenommen von                   | Autoenommen ar | ) Ubrzeit 🥔         |                                                                                                    |                   |
|                                                 | Zust. Mitarbeiter                                                                                               | The Administration                | 00.05.0010     | 15.22               |                                                                                                    |                   |
|                                                 | Zust. Mitarbeiter<br>Administrator                                                                              | Administrator                     | 06.05.2010     | 15:32 🗮 🧵           |                                                                                                    |                   |
|                                                 | Zust. Mitarbeiter<br>Administrator<br>Speichern Verwerfen                                                       | Administrator     Outlook    Wi   | • 06.05.2010   | 15:32               | <b>n</b>                                                                                                    |                   |
|                                                 | Zust. Mitarbeiter<br>Administrator<br>Speichern Verwerfen                                                       | Administrator                     | 06.05.2010     | 15:32 式 🧾           | n j                                                                                                    |                   |
|                                                 | Zust. Mitarbeiter<br>Administrator<br>Speichern Verwerfen                                                       | Administrator                     | v 06.05.2010   | 15.32 📩 🚺           | n                                                                                                    |                   |
|                                                 | Zust. Mitarbeiter<br>Administrator<br>Speichern Verwerfen                                                       | Administrator     Outlook      WA | v 06.05.2010   | 15.32 💭 🚺           | n .                                                                                                    |                   |
|                                                 | Zust. Mitarbeiter<br>Administrator<br>Speichern Verwerfen                                                       | Administrator                     | v 06.05.2010   | 15:32 📩 🗾           | nE                                                                                                    |                   |
|                                                 | Zust Mitarbeiter<br> Administrator<br>Speichern Verwerfen                                                       | Administrator                     | ord            | 15.32 📩 🗾           | in the second second second second second second second second second second second second second second second                                                                                                    |                   |
|                                                 | Zust Mitarbeiter<br>Administrator<br>Speichern Verwerfen                                                        | Administrator     Outlook    VA   | ▼ 06.05.2010 - | Schließe            | n                                                                                                    |                   |
|                                                 | Zust Mitabelier<br>Administrator<br>Speichern Verwerfen                                                         | Administrator                     | 06.05.2010     | 15.32 🛃 🗾           |                                                                                                    |                   |

Sofortauftrag, geöffnet: Artikelsuche, Kundenhistorie (Reiter Kontakteinträge; Kontakteintrag bearbeiten)

# 5. Weiterer Aufbau

# 5.1 Symbolleiste

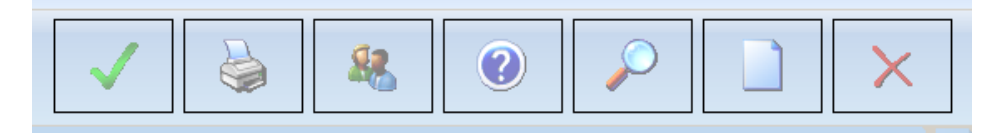

Mit Hilfe der großen Symbole können Sie:

- Einen Beleg speichern.
- Einen Beleg drucken (erfolgt nach dem speichern auch automatisch); man kann den Beleg von hier auch direkt faxen oder per E-Mail versenden.
- Den Kunden/Lieferanten im OL-Viewer öffnen.
- "?" die Hilfe öffnen: Hier sind zunächst die Tastenkombination enthalten.
- Einen Beleg suchen (Lupe): Geben Sie beim Belegtyp an, ob Sie einen Einkaufs- oder Verkaufsbeleg suchen. Dann suchen Sie in der Volltextsuche nach dem "BelegJahr" oder der "BelegNummer". Beachten Sie dazu den Text zum Suchformat im Fenster. Der vorher geöffnete Beleg bleibt im Hintergrund geöffnet.
- Einen neuen Beleg öffnen: Der zurzeit bearbeitete Beleg bleibt im Hintergrund geöffnet. Dadurch kann man während der Eingabe eines Belegs mehrere Belege gleichzeitig öffnen und erfassen oder den Beleg abbrechen und die Belegerfassung schließen.

#### 5.2 Belegkopf/ Adressdaten

In der Auftragserfassung bzw. Bestellung geben Sie in diesem Bereich an:

- Belegnummer: wird entsprechend Ihren Einstellungen automatisch vergeben
- Belegdatum: das heutige Datum erscheint, kann aber geändert werden
- Bestellt von/bei: alle zum Kunden/Lieferanten eingegebenen Ansprechpartner stehen zur Auswahl. Möchten Sie an dieser Stelle einen neuen Ansprechpartner oder Kunden anlegen, können Sie über die Funktionsleiste den OL-Viewer öffnen und dies tun. Der Beleg bleibt im Hintergrund geöffnet.
- Zahlungskonditionen (Zkd): Die bereits vereinbarten Konditionen erscheinen im Feld. Sie können die in der Office Line festgelegten Konditionen mit dem Pfeil auswählen und ändern oder erstellen. Wenn Sie einen Termin setzen möchten, wählen Sie "individuell" und fügen Sie in das Feld darunter das Valutadatum ein.
- Angaben zu Belegen und Zeichen des Kunden/Lieferanten (Ihr Beleg, Ihr Zeichen)
- Auftraggeber/Anschrift (des Lieferanten), Liefer- und Rechnungsanschrift. Mit einem Klick auf die Adresse bzw. auf das leere Feld unter dem Text öffnet sich diese und kann geändert oder neu eingegeben werden.
- Über den Reiter "Rabatte/Zuschläge" geben Sie Rabatte entweder in Prozent oder in Euro an. An dieser Stelle werden auch vordefinierte Zuschläge wie Transportkosten oder Versandkosten eingegeben.

| Auftragsbestätigung                                                                                   | Kundensuche : arber                        | 💐 Suchen                                                                                        |                                                                                           |                                                                                                    | $\mathbf{X}$ |
|----------------------------------------------------------------------------------------------------|--------------------------------------------|-------------------------------------------------------------------------------------------------|-------------------------------------------------------------------------------------------|----------------------------------------------------------------------------------------------------|--------------|
|                                                                                                    | Layoutauswahl : default                    | √×*                                                                                             |                                                                                           |                                                                                                    |              |
| Herrn Franz Arber Großhandel Wagne<br>Belegkopf Rabatte / Zuschläge                                   | rgasse 3 DE 82054 Sauerlach                |                                                                                                 |                                                                                           |                                                                                                    | 1            |
| Belegnummer:<br>Belegdatum: 15.01.2011<br>Bestellt von:<br>Zkd: Lastschrift oder Abbe<br>Valutadatum: | v lhr Beleg:<br>ch v lhr Zeichen:          | Auftraggeber : D100000<br>Herm<br>Franz Arber Großhandel<br>Wägnergasse 3<br>DE 82054 Sauerlach | Lieferanschrift:<br>Herm<br>Franz Arber Großhandel<br>Wagnergasse 3<br>DE 82054 Sauerlach | Rechnungsanschrift : D100000<br>Hem<br>Finnz Aber Großhandel<br>Wagnergasse 3<br>DE 82054 Sauetech |              |
| - Firma Panst Sohn Paniergroßhandel                                                                   | SmbH. Co KG Am Schirthof 3 DE 32427 Minden |                                                                                                 |                                                                                           |                                                                                                    |              |

Auftragsbearbeitung ( Reiter Belegkopf)

Bestellwesen (Reiter: Rabatte/ Zuschläge)

## 5.3 Kopftext

•

50.00 €

þ.00 e

Entsprechend Ihren Wünschen steht hier ein vordefinierter Text. Dieser kann individuell mit jedem Beleg angepasst werden. Dazu klicken Sie einfach in das Feld und verändern bzw. ergänzen den Text. Der Kopftext (wie auch der Fußtext) kann auf beliebige Kennzeichen (Land, plz, kdgrp, etc.) gesetzt werden und auch zeitgesteuert hinterlegt werden.

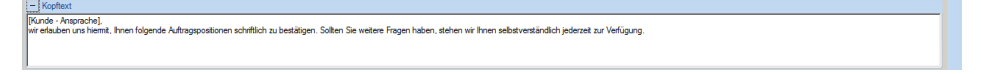

# **5.4 Positionen**

Hier werden die einzelnen Artikel zu dem entsprechenden Beleg zusammengestellt. Die Auswahl der Positionen erfolgt anhand der mit dem "+" einzublendenden Fenster "Artikelsuche" und/oder "Artikelkartei".

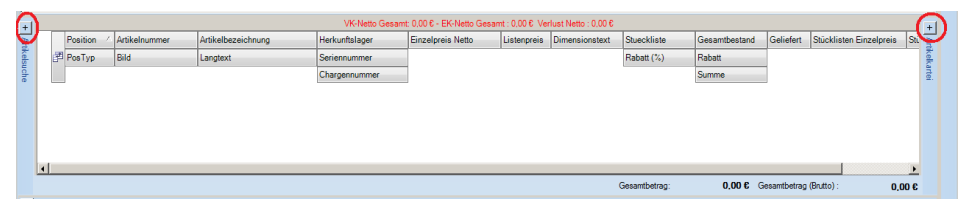

# Artikelsuche

Geben Sie im weißen Eingabefeld links am Bildschirm den Suchtext ein. Klicken Sie auf "Suchen" oder drücken Sie "Enter". Alle gefundenen Artikel erscheinen. Sortieren und ordnen Sie die Spalten nach Ihren Wünschen an.

Markieren Sie den oder die gewünschten Artikel und drücken Sie die Enter-Taste. Oder Sie ziehen sie mit der Maus in den Positionsbereich (drag&drop). Alle Artikel erscheinen nun dort. Hier können Sie nun z.B. die Anzahl der Artikel ändern.

Die Suche ist frei konfigurierbar, ebenso die Suchergebnisse. Außerdem ist sie dynamisch mit der Artikelkartei/Lagerdatei verbunden. Die Verfügbarkeit der VK-Artikel ist sehr übersichtlich durch die Ampelkennzeichnung einsehbar.

| - | Laser*                              |                  |    |        |               |                |                    |           |              |         | Suchen      | V    | -Netto Gesam  | : 4,96 € - EK-Nett | Bereich 🗐          |
|---|-------------------------------------|------------------|----|--------|---------------|----------------|--------------------|-----------|--------------|---------|-------------|------|---------------|--------------------|--------------------|
|   | <ul> <li>Sachmerkmale an</li> </ul> | zeigen           |    |        |               |                |                    |           |              |         |             |      | Position      | Artikeinummer      |                    |
| E | Artikelnummer                       | Bezeichnung      | HA | Verkau | Kostentraeger | Hauptlieferant | Hauptartikelgruppe | Vaterarti | Lagerbestand | Gewicht | MittlererEK |      | PosTyp        | Bild               | Artikelnummer Beze |
|   | 10300000                            | Laserjet Drucker |    | Stk    | R20000        | K100000        | 020                | EMPTY     | 65.00        | 0.00    | 548,16      |      |               |                    | ▶ 10300000 Lase    |
| 3 | 10300000                            | Laserjet Drucker |    | Stk    | R20000        | K100000        | 020                | EMPTY     | 65.00        | 0.00    | 548,16      |      | 1             |                    |                    |
| 3 | 10300000                            | Laserjet Drucker |    | Stk    | R20000        | K100000        | 020                | EMPTY     | 65.00        | 0.00    | 548,16      |      |               |                    |                    |
| 3 | 10300000                            | Laserjet Drucker |    | Stk    | R20000        | K100000        | 020                | EMPTY     | 65.00        | 0.00    | 548,16      | Ш.,  |               |                    |                    |
| 3 | 10310000                            | Laserjet Drucker |    | Stk    | R20000        | K100000        | 020                | EMPTY     | 8.00         | 0.00    | 184.63      |      | 9             |                    |                    |
| 3 | 10310000                            | Laserjet Drucker |    | Stk    | R20000        | K100000        | 020                | EMPTY     | 8.00         | 0.00    | 184,63      |      |               |                    |                    |
| 3 | 10310000                            | Laserjet Drucker |    | Stk    | R20000        | K100000        | 020                | EMPTY     | 8.00         | 0.00    | 184,63      |      |               |                    |                    |
| 3 | 10310000                            | Laserjet Drucker |    | Stk    | R20000        | K100000        | 020                | EMPTY     | 8.00         | 0.00    | 184,63      |      |               |                    |                    |
| 3 | 10320000                            | Laserjet Drucker |    | Stk    | R20000        | K100000        | 020                | EMPTY     | 10,00        | 0,00    | 343,97      |      |               |                    |                    |
| 3 | 10320000                            | Laserjet Drucker |    | Stk    | R20000        | K100000        | 020                | EMPTY     | 10,00        | 0,00    | 343,97      |      |               |                    |                    |
| 3 | 10320000                            | Laserjet Drucker |    | Stk    | R20000        | K100000        | 020                | EMPTY     | 10,00        | 0,00    | 343,97      | 11   | 1             | •                  |                    |
| 1 | 10320000                            | Laseriet Drucker |    | Sik    | R20000        | K100000        | 020                | FMPTY     | 10.00        | 0.00    | 343.97      | tbet | ag (Brutto) : | 5,90 €             | <b>I D</b>         |

# Artikelkartei

Auf der rechten Seite finden Sie die Artikelkartei. Hier werden alle Artikel gelistet, die der Kunde jemals angeboten oder geliefert bekommen hat, die umsatzrelevant waren (Umsatz-, Liefer- und Angebotskartei) oder, im Bestellwesen, die angefragt, eingegangen oder berechnet wurden (Rechnungseingang, Wareneingang und Preisanfrage). Dies macht die Auswahl einfacher, da man sich z.B. auf frühere Bestellungen beziehen kann. Ein Doppelklick auf den Artikel öffnet den Artikel im Artikel-Viewer. Auch aus diesem Fenster heraus können durch Markieren der gewünschten Positionen und Drücken von "Enter" oder durch drag&drop die Artikel zum Beleg hinzugefügt werden.

Der Klick mit der rechten Maustaste auf eine Position macht folgende Funktionen möglich:

| +     |    |            |               | VK-Netto Gesam     | t: 42,80 | € - EK-Netto Gesamt : 0,0 | )0€ Gewin | n Netto : 42,80 | )€             |             |       |   |
|-------|----|------------|---------------|--------------------|----------|---------------------------|-----------|-----------------|----------------|-------------|-------|---|
| Art   | Γ  | Position 4 | Artikelnummer | Artikelbezeichnung |          | Herkunftslager            | Menge     | Listenpreis     | Dimensionstext | Stueckliste | Gesa  |   |
| ikels | P  | PosTyp     | Bild          | Langtext           |          | Seriennummer              |           |                 |                | Rabatt (%)  | Rabat | t |
| Jche  |    |            |               |                    |          | Chargennummer             | ]         |                 |                |             | Summ  |   |
|       |    | 3          | 00200050      | Stehleuchte        |          | Haupt01                   | 1,00      | 0,00            | Höhe 210 cm    |             |       |   |
|       |    |            |               | 1                  |          |                           |           |                 |                |             |       |   |
|       |    | Einfügen   | n 🕨           | Textposition       |          |                           |           |                 |                |             |       | _ |
|       |    | Lagerde    | tails         | Gruppenposition    |          |                           |           |                 |                |             |       | Ť |
|       | ٩. | Stückliste | e             | Zwischensumme      |          | Gerant                    | oetrag:   | 42.80           |                | (Britto):   | E0 02 |   |
|       |    | Artikelde  | tails         |                    |          | Godina                    | Joing.    | 42,00           | Gesamberag     | (bratto) .  | 50,55 |   |
| +     | K  | Neu num    | merieren      |                    |          |                           |           |                 |                |             |       |   |
| +     | Fu | Stext      |               |                    |          |                           |           |                 |                |             |       |   |

- Einfügen:
  - Textposition: Sie können einen beliebigen Text einfügen.
  - Gruppenposition: Falls Sie Positionen auf dem Beleg zusammenfassen möchten.
  - Zwischensumme
- Lagerdetails: Sie können die benötigten Lagerdaten einsehen.

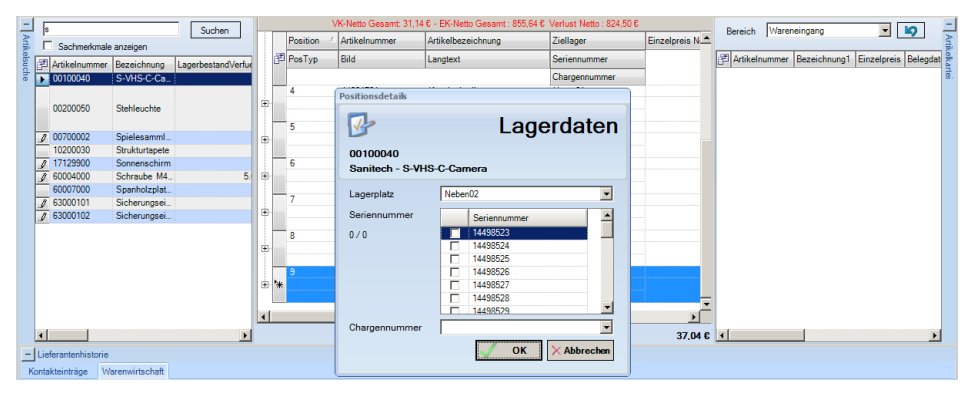

- Stückliste: Falls Sie mehrere Artikel zu einem neuen zusammenfassen möchten, nutzen Sie die Funktion Handelsstückliste. Nach dem Öffnen können Sie, mit der rechten Maustaste, beliebig viele Artikel zu der vorher markierten Position hinzufügen. So können Sie z.B. beliebige Komponenten zu einer zusammenfassen, ohne dass der Kunde die einzelnen Positionen sieht. Die Lagerverwaltung, Statistik, etc., erfasst aber auch die einzelnen Positionen.
- Artikeldetails: Der Artikel-Viewer öffnet sich und alle Artikeldetails können eingesehen werden.
- Neu nummerieren: Die Positionen können neu nummeriert werden.

# Kunden-/Lieferantenhistorie

Über diesen Punkt kann die Kunden-/Lieferantenhistorie eingeblendet werden. Auf einen Blick können Sie alle Kontakteinträge und über den Reiter "Warenwirtschaft" auch alle Belege des Kunden/Lieferanten (mit allen Einzelposten, wenn gewünscht) sowie den Gesamtumsatz/-betrag sehen. Sie können wie gewohnt sortieren um schnell an die gewünschten Informationen zu gelangen. Mit dem "+" vor dem Beleg können Sie jeden Beleg mit seinen einzelnen Posten einsehen.

Mit einem Rechtsklick können neue Einträge erfasst, bestehende bearbeitet oder gelöscht werden. Auch ein Excel Export ist möglich.

| n die [Ber | lle<br>stellbelege | · >>       | inschten Spaltentitel na | Ch hier.   | egjahrAlle |    | •            |                |         | Jahrgang 200   | 8 💌        |       |
|------------|--------------------|------------|--------------------------|------------|------------|----|--------------|----------------|---------|----------------|------------|-------|
| 🚝 н Wa     | reneingangsbelege  | - votom    | Belegart                 | Netto      | Roherlös   | MA | Liefertermin | BelegMatchcode | Vorgang | Periode        | Umentz     |       |
|            |                    |            |                          |            |            |    |              |                |         | 01 01 2008     | 12221.85   |       |
|            | 25 2002-30001      | 14.03.2002 | Direktrechnung           | 3.239,66   |            |    | 14.03.2002   | 0              |         | 01.02.2008     | 54201.68   | _     |
|            | 26 2002-10001      | 14.03.2002 | Bestellung               | 517,24     |            |    | 14.03.2002   | 0              |         | 01.03.2008     | 0          |       |
|            | 26 2002-30003      | 14.03.2002 | Wareneingang             | 517,24     |            |    | 14.03.2002   | 0              |         | 01.04.2008     | 0          |       |
|            | 27 2002-30002      | 25.03.2002 | Direktrechnung           | 12,93      |            |    | 25.03.2002   | 0              |         | 01.05.2008     | 0          |       |
|            | 40 2006-10006      | 03.01.2006 | Bestellung               | 323,28     | 6          |    | 03.01.2006   | 0              |         | 01.06.2008     | 0          |       |
|            | 40 2006-30009      | 03.01.2006 | Sofortrechnung           | 323,28     |            |    | 03.01.2006   | 0              |         | 01.00.2000     |            | ••••• |
|            | 34 2006-10001      | 08.03.2006 | Bestellung               | 44.706,90  |            |    | 15.03.2006   | 0              |         | ABC - Klasse   | 4          |       |
|            | 35 2006-10002      | 08.03.2006 | Bestellung               | 36.982,76  |            |    | 27.03.2006   | 0              |         |                |            |       |
|            | 48 2006-10014      | 15.03.2006 | Bestellung               | 3.180,17   |            |    | 15.03.2006   | 0              |         | Preisliste     |            |       |
|            | 48 2006-30018      | 15.03.2006 | Sofortrechnung           | 3.180,17   |            |    | 15.03.2006   | 0              |         | Rabattliste    |            |       |
|            | 34 2006-20001      | 16.03.2006 | Liefererinnerung         | 44.706,90  |            |    | 16.03.2006   | 0              |         | Vertreter      |            |       |
|            |                    |            |                          | 815.857,24 | 0,         | 00 |              |                | -       | Letzter Umsatz | 01.02.2008 |       |

## Fußtext/Memo

Entsprechend Ihren Wünschen steht hier ein vordefinierter Text. Dieser kann individuell mit jedem Beleg angepasst werden. Dazu klicken Sie einfach in das Feld und verändern bzw. ergänzen den Text.

Der Fußtext (wie auch der Kopftext) kann auf beliebige Kennzeichen (Land, plz, kdgrp, etc.) gesetzt werden und auch zeitgesteuert hinterlegt werden.

Neben dem Fußtext finden Sie einen Reiter "Memo". In diesem Feld können Sie Infos nach Bedarf hinterlegen.

Am rechten Bildschirmrand richtet Ihnen die Desk GmbH gerne einen eigenen Bereich,

abgestimmt auf ihre firmenspezifischen Notwendigkeiten, ein.

Provisionsübersichten für Mitarbeiter

Offene Aufgaben

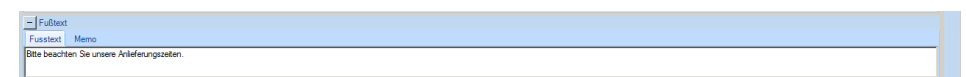

Gadgets

Beispiel:

| Provisionen                      | \$                              |
|----------------------------------|---------------------------------|
| Mitarbeiter                      | Zahlungseinga 🛆 Pro             |
|                                  |                                 |
|                                  |                                 |
|                                  |                                 |
|                                  |                                 |
| •                                |                                 |
| • Offene Aufgaber                | <b>)</b>                        |
| ✓ Offene Aufgaber Um die Daten z | ▶ *<br>u gruppieren, ziehen Sie |

# desk : top für Ihr Unternehmen

# Wenn Sie weitere Fragen haben, können Sie uns gerne unter der Service-Hotline 02774/ 924 98 0 anrufen oder uns eine eMail an info@desk-firm.de schreiben. Ihr desk Team